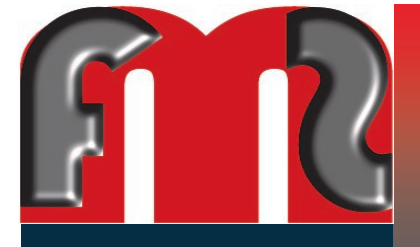

MC Connect: Web Order Entry

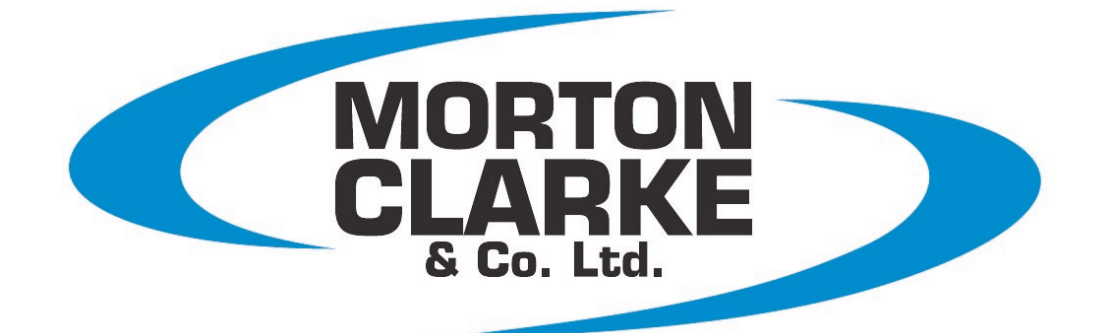

## Web Order Entry USER GUIDE

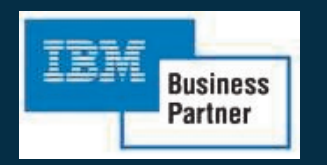

IBM partner since 1988

#### **Table of Contents**

~

| Using the Opticon scanner           | 3  |
|-------------------------------------|----|
| Configure Opticon scanner           | 4  |
| Locating Your COM Port - Windows 10 | 7  |
| Locating Your COM Port - Windows 7  | 8  |
| Locating Your COM Port - Windows XP | 9  |
| Installing the FMS Opticon Software | 10 |
| Setting Up The FMS Opticon Software | 11 |
| End of Opticon Setup                | 15 |
| Delete Barcodes From Scanner        | 16 |
| Scan Your Order                     | 17 |
| Retrieve Barcodes From Scanner      | 18 |
| How To Log In                       | 19 |
| Home Page                           | 21 |
| Scanner Upload - File Method        | 22 |
| Scanner Upload - WebService Method  | 23 |
| Changing Your Order                 | 24 |
| Verifying Your Order                | 25 |
| Order Confirmation                  | 27 |
| Additional Information              | 28 |

#### **Using The Opticon Scanner**

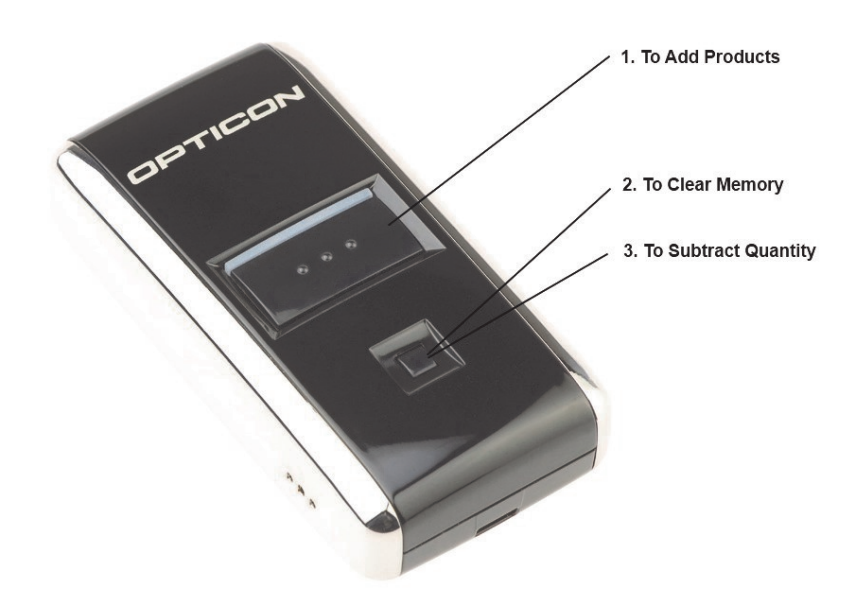

- Scan the product using this button. Scanning a barcode once will result in a quantity of one. If you would like to order more than one item, you may scan the item the amount of times in relation to the quantity that you would like to order, or you can scan the quantity card. To use the quantity card scan the number you would like. For example, if you want 102 you would scan the item that you wish to order and then scan on the quantity card "1" "0" "2". You may also adjust the quantity on the website when you place your order.
- 2. Hold this button until you hear a beep this usually takes approximately 10 seconds.
- 3. Scan the product with this button to remove item from list.

A) If you used the Quantity Card to order multiple quantities you will first have to Delete Scan the "Numbers" from the Quantity Card in reverse order before scanning the barcode of the item you want to delete.

B) If you scanned the item multiple times it will take an equal number of Delete Scans to remove it from memory.

C) A long low tone means the item was not already in the scanner, or you've successfully deleted multiple scans.

**Note:** Holding the large Scan button for longer than 10 seconds will turn off the unit's sound. This is indicated by the flashing green scan light switching to flashing red and then shutting off altogether. To turn the Sound back on again, hold the Scan button for 10 seconds until the scan light turns to flashing red, followed by a two-tone beep.

# Configuring Your Scanner

In order to scan the compressed version of the UPC images, you will need to reconfigure your opn-2001 scanner. To do this you have two options. Option 1 - Go to C:\FMS\_Opticon\Software\Optional Installations Files. Double-click on the OPN2001 file. Screenshots are included to show you step by step what you need to do.

| ptions                                     |                                 | Serial port |                   |                      |
|--------------------------------------------|---------------------------------|-------------|-------------------|----------------------|
| Get barcode                                | s                               | COM4        | - Op              | en Close             |
| Get time Set                               | time                            | Status: 🧃   | S                 | now all              |
| Device Optio                               | ns )                            | Informatio  | n                 |                      |
|                                            |                                 | DLL Versio  | n: 2, 0,          | 13, 0                |
| Save to file                               |                                 | Scanner     |                   |                      |
| Automatic Mo                               | de                              | US Versio   | n:                |                      |
| lete barcodos                              | Mem: O                          |             |                   |                      |
| acte barcoues                              | Menti 😈                         | Get infor   | mation            | About                |
| arcode data                                |                                 |             |                   |                      |
| Display                                    | Format                          |             | Date              |                      |
| Display<br>Symbology                       | Format                          | © csv       | Date              | MM/DD/YY             |
| bisplay<br>✓ Symbology<br>✓ Time           | Format<br>Text<br>Comma         | ⊘ csv<br>▼  | Date<br>USA       | MM/DD/YY             |
| )isplay<br>☑ Symbology<br>☑ Time<br>☑ Date | Format<br>Text<br>Comma<br>Time | © csv<br>▼  | Date<br>USA<br>EU | MM/DD/YY<br>DD/MM/YY |

Figure: 4.1 OPN-2001 Configuration Software Click on the "Device Options" button.

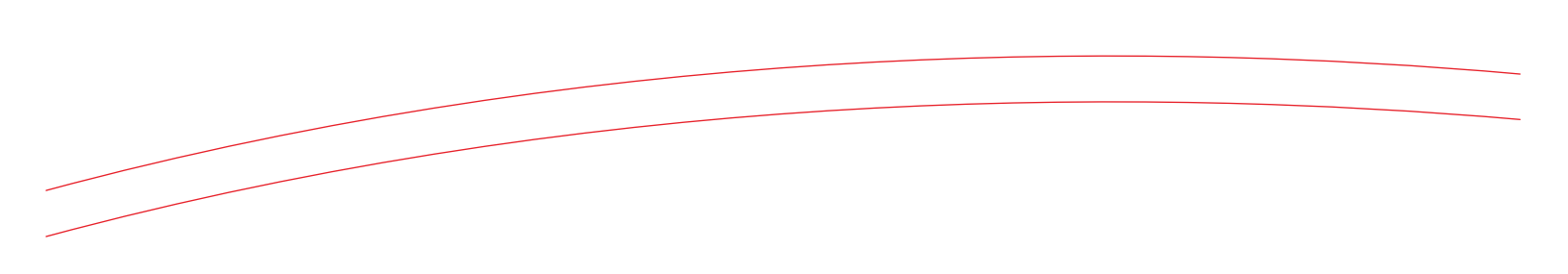

Make sure that the option "Convert UPC-E to A" is Enabled Then click on the "Settings" button and your done. You may now close out the OPN-2001 software.

| GS1 DataBar                  | 0 - disable 💻  |
|------------------------------|----------------|
| Code-39                      | 1 - Enable 💻   |
| UPC                          | 1 - Enable 💻   |
| Code-128                     | 1 - Enable 🗾 : |
| Code-39 Full ASCII           | 0 - Disable 👤  |
| UPC Supps                    | Z - Auto-D     |
| Convert UPC-E to A           | 1 - Enable 👤 - |
| Convert EAN-8 to EAN-13      | 0 Disable      |
| Convert EAN-8 to EAN-13 Type | 0 - Disable 💌  |
| Send UPC-A Check Digit       | 1 - Enable 👤   |
| Send UPC-E Check Digit       | 1 - Enable 👤   |
| Code-39 Check Digit          | 0 - Disable 💌  |
| Xmit Code-39 Check Digit     | 0 - Disable 💌  |
| UPC-E Preamble               | 1 - System 💌   |
| UPC-A Preamble               | 1 - System 💌   |
| EAN-128                      | 1 - Enable 👤   |
| Coupon Code                  | 1 - Enable 👤   |
| 12 of 5                      | 1 - Enable 💻 . |
| Transmit                     |                |
| Default                      | Settings       |

Figure: 5.1 OPN-2001 Configuration Software

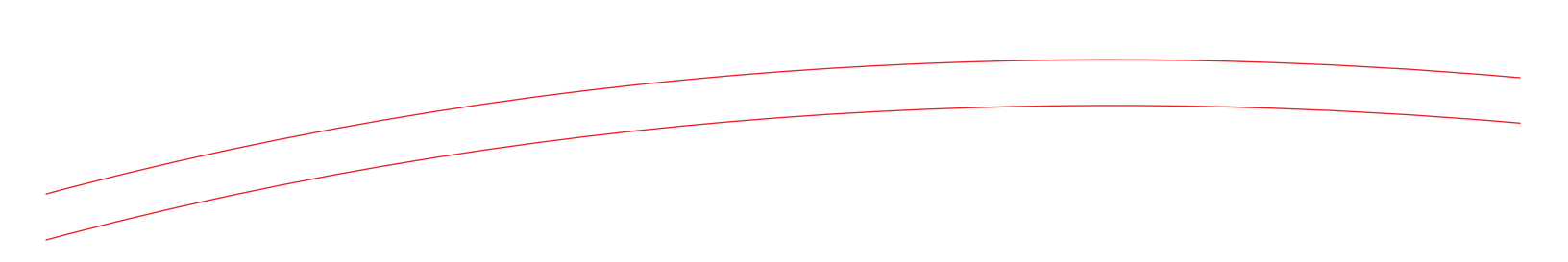

Option 2 - Scan the three (3) barcodes below from top to bottom. Please Note: Once you scan the top barcode, the scanner light will stay on. You do not need to push the scan button for each barcode. After the first barcode is scanned, move down the next two pausing at each for the notification beep to inform you that is has been scanned.

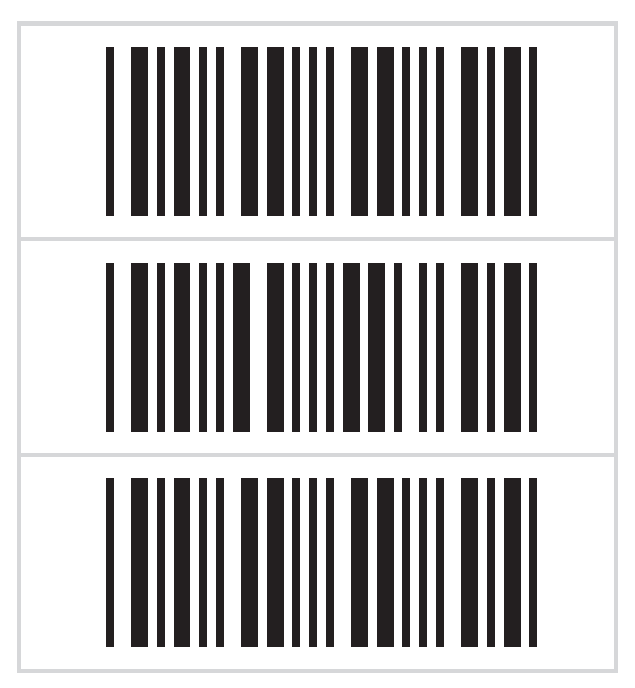

Figure: 6.1 UPC-E Configuration Barcodes

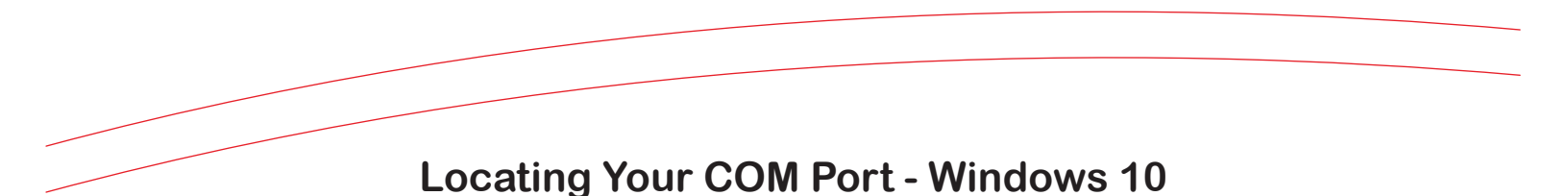

Before you can begin to setup your scanner, you will need to locate the port number that the scanner is connected to. To do this, plug the scanner into the USB port that you will be using and wait a few seconds while Windows installs the device. It should display a notification when complete. In the search box in the lower left, type device manager and select it from the list. See Figure 7A. Once Device Manager is open, click the arrow (>) next to Ports (COM & LPT) to view all the ports and find the Opticon scanner. It is shown in Figure 7B as using COM3. This will be needed for the program settings on page 11.

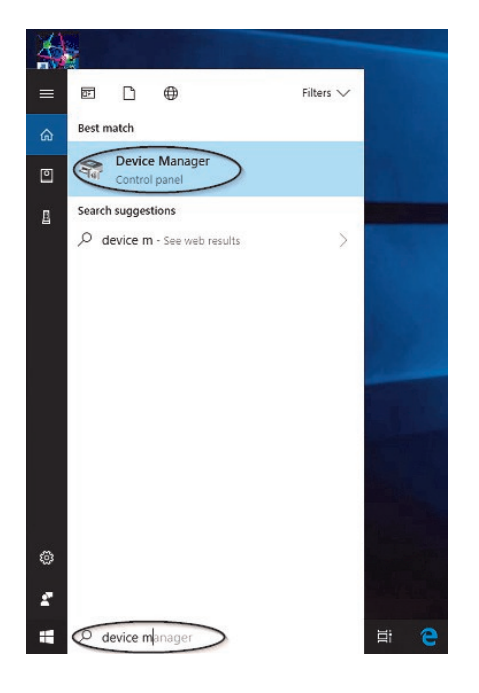

Figure 7A - Using the search box to open Device Manager

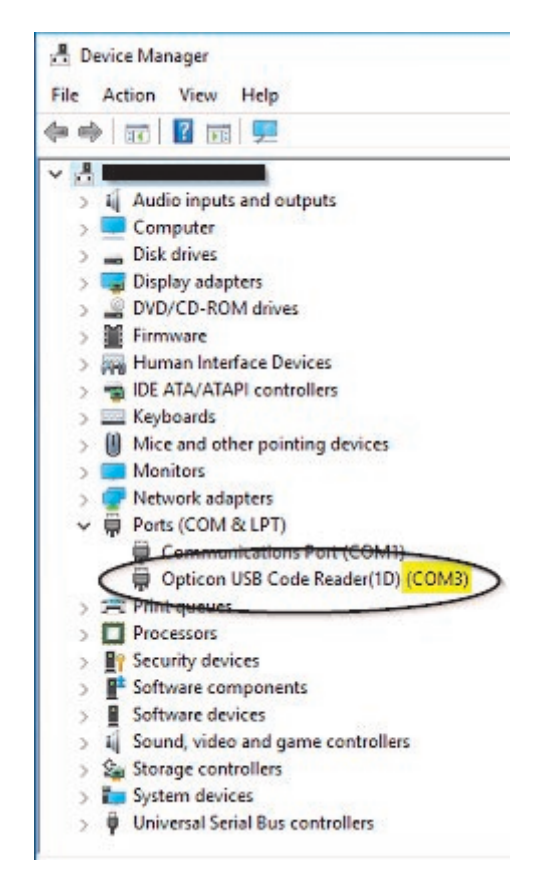

Figure 7B - Select Ports (COM & LPT). Find Opticon Scanner and locate COM #.

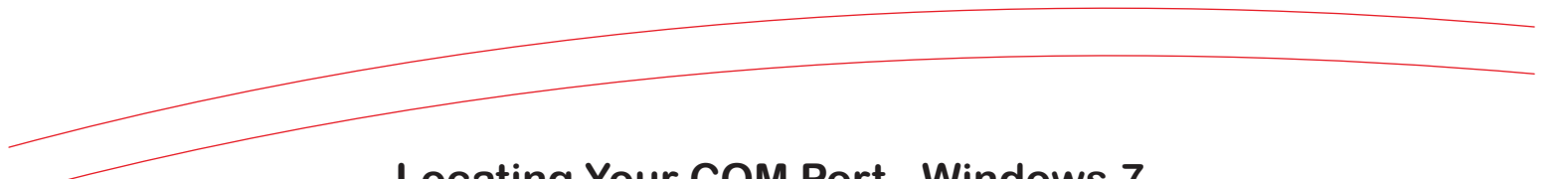

#### Locating Your COM Port - Windows 7

Before you can begin to setup your scanner, you will need to locate the port number that the scanner is connected to. To do this, plug the scanner into the USB port that you will be using and right-click on My Computer and select Manage. You should see a screen similar to the image below.

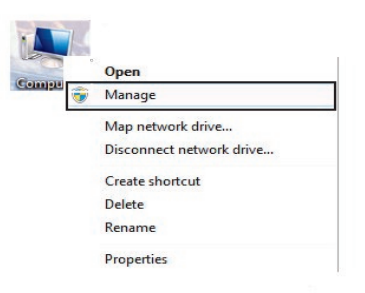

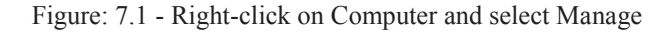

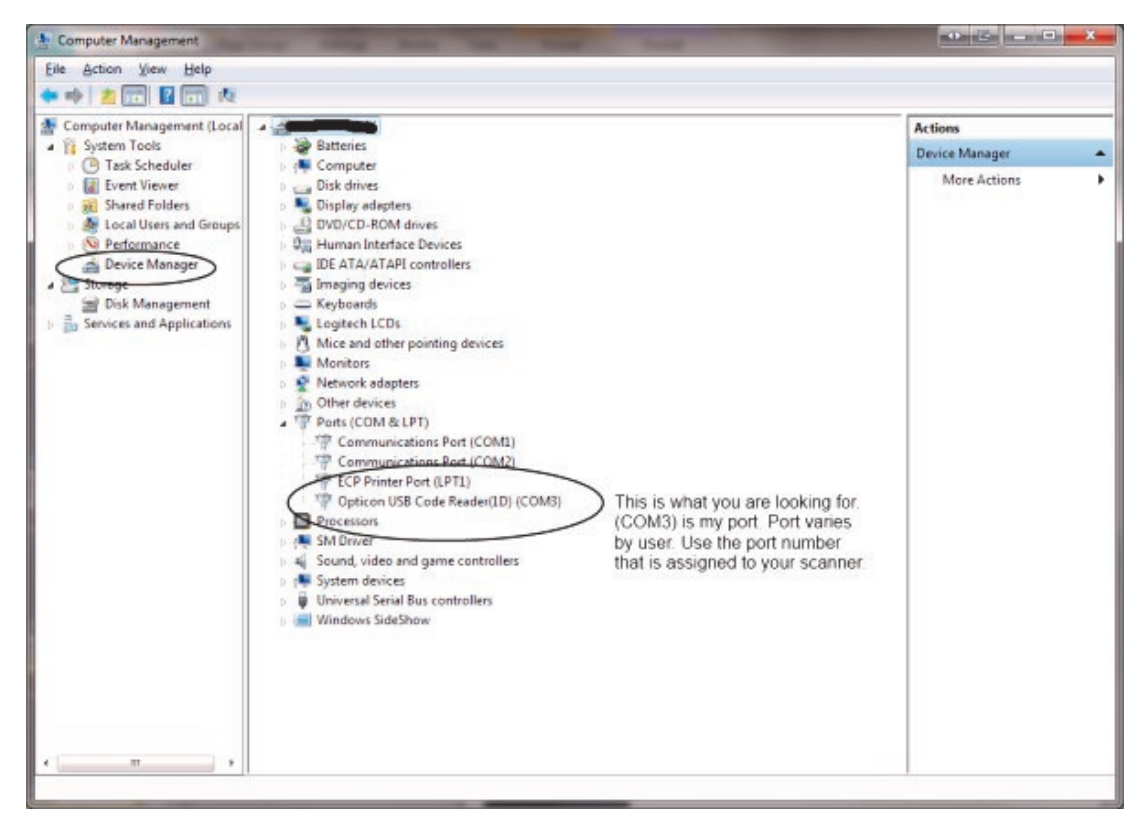

Figure: 7.2 - Select Device Manager and go to Ports (COM & LPT). Find Opticon Scanner and locate COM #.

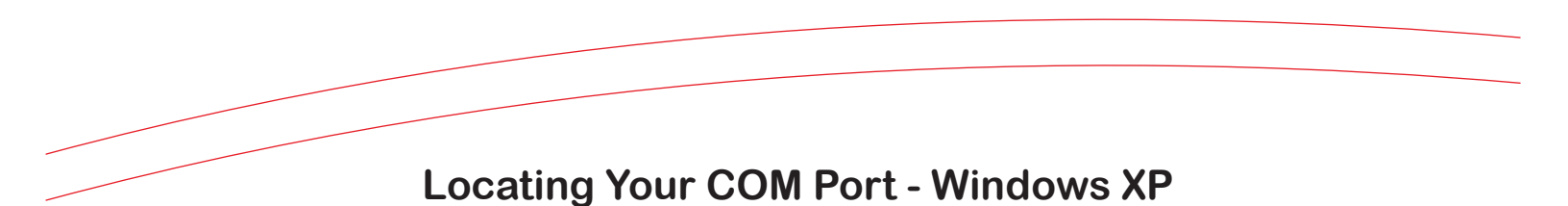

Before you can begin to setup your scanner, you will need to locate the port number that the scanner is connected to. To do this, plug the scanner into the USB port that you will be using and right-click on My Computer and select Manage. You should see a screen similar to the image below.

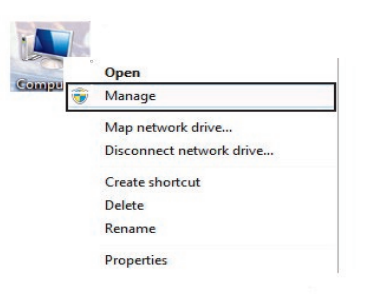

Figure: 8.1 - Right-click on Computer and select Manage

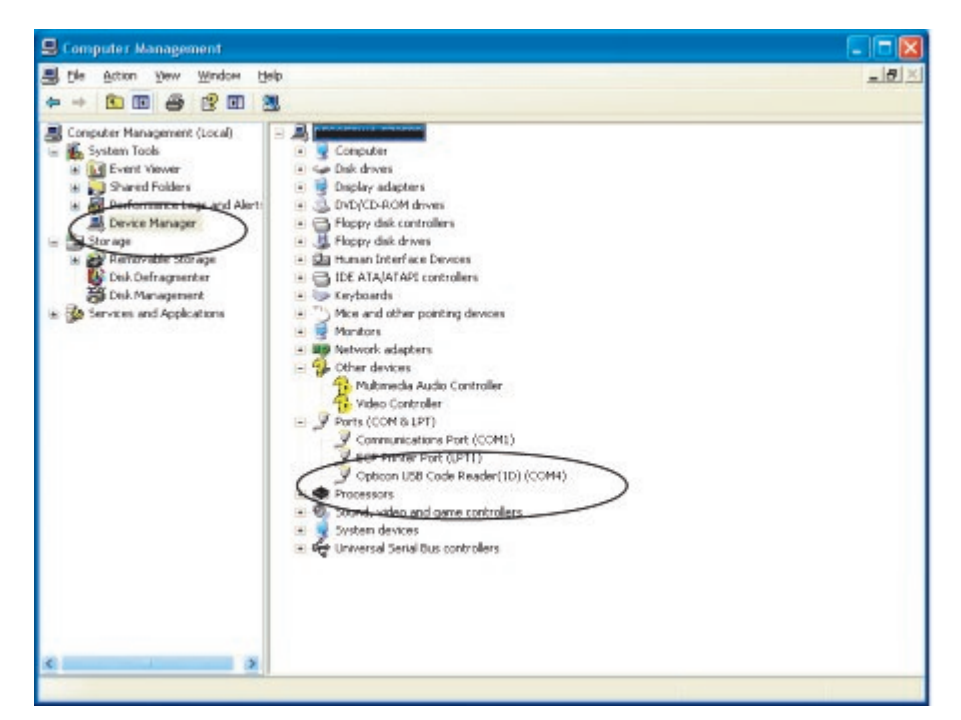

Figure: 8.2 - Select Device Manager and go to Ports (COM & LPT). Find Opticon Scanner and locate COM #.

#### Installing FMS Opticon Software

- 1. To download the necessary software. Go to www.resoftware.net/downloads.html.
- 2. Download the FMS Opticon zip file.
- 3. After the file has finished downloading, open the zip file and extract the setup file inside.
- 4. Once the file has been extracted, you are ready to run the setup program.
- 5. Install Software to C:\FMS\_Opticon (see image below)
- 6. Your software is now installed and a shortcut (FMS\_Opticon) should be on your desktop.
- 7. Depending on your computer, you may need the OPN-2001 driver. This is available in C:\FMS Opticon\Software\Optional Installation Files.
- 8. If you have any errors during the install, update your .NET Framework to 3.5 sp1. This file is available at www.resoftware.net/downloads.html. The download is called FMS Opticon Optional Files. There are two files in this download, one is .NET 3.5 SP1 (dotnetfx35setup) and the other is Windows Installer 3.1(WindowsInstaller-KB893803-v2-x86). If your are currently using Windows XP SP3 then you do not need to worry about using Windows Installer 3.1.

| 揚 FMS Opticon Setup                                                                                                    |                                   |
|----------------------------------------------------------------------------------------------------|-----------------------------------|
| Select Installation Folder                                                                                                    |                                   |
| The installer will install FMS Opticon Setup to the following folder.<br>To install in this folder, click "Next". To install to a different folder, | enter it below or click "Browse". |
|                                                                                                    | Browse                            |
|                                                                                                    | Disk Cost                         |
| Install FMS Opticon Setup for yourself, or for anyone who uses                                                                                      | this computer:                    |
| ─ Everyone                                                                                                    |                                   |
| Iust me                                                                                                    |                                   |
| Cancel                                                                                                    | < <u>B</u> ack <u>N</u> ext >     |

Figure: 9.1 - Folder location on install

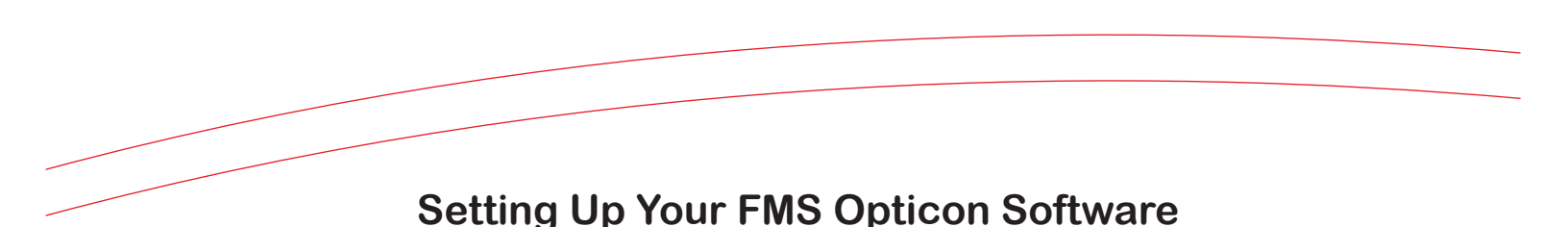

Now it is time to change your settings for your desired use. Open the software by using the shortcut on your desktop or in your start menu. Click on the "Settings" tab. Your screen should look like the image below. You need to set the device port to the port number that you located earlier in the Device Manager. You will also need to set your "Output" choice on this screen. You have 3 available choices, Textbox, File, and WebService. Textbox will display your barcodes in the box on the "Main" tab. File - will save your barcodes to a text file that you use to upload from the website. WebService - This option will require you to input your username and password. It will then read the barcodes and login you into the website. After you make your decision, press the "Save and apply" button. You may change your "Output" setting at anytime, just remember to press "Save and apply" after any change. **Please note**: Your device port number may change if you plug your scanner into a different USB port. If you get an error during barcode retrieval, recheck your COM Port in Device Manager.

| <ul> <li>TextBox</li> <li>File</li> <li>WebService</li> <li>SQL DB</li> <li>KeyStrokes</li> <li>String separator:</li> </ul> | )utput          | Barcode parsin                       | g    | Device |
|----------------------------------------------------------------------------------------------------|-----------------|--------------------------------------|------|--------|
| <ul> <li>File</li> <li>WebService</li> <li>SQL DB</li> <li>KeyStrokes</li> <li>String separator:</li> </ul>                  | TextBox         | Barcode Prefix                       |      | COM4   |
| WebService     SQL DB     KeyStrokes     String separator:                                                                   | File            | Barcode Suffix                       | 1000 |        |
| SQL DB<br>KeyStrokes Adjust time difference<br>String separator:                                                             | WebService      | DateTime format                      | G    | $\sim$ |
|                                                                                                    | KeyStrokes      | Adjust time dir<br>String separator: | ,    |        |
| After successful read                                                                                                    |                 |                                      |      |        |
| Delete barcodes on device                                                                                                    | After successfu | ıl read                              |      |        |

Figure: 10.1 - Configuring Software Settings

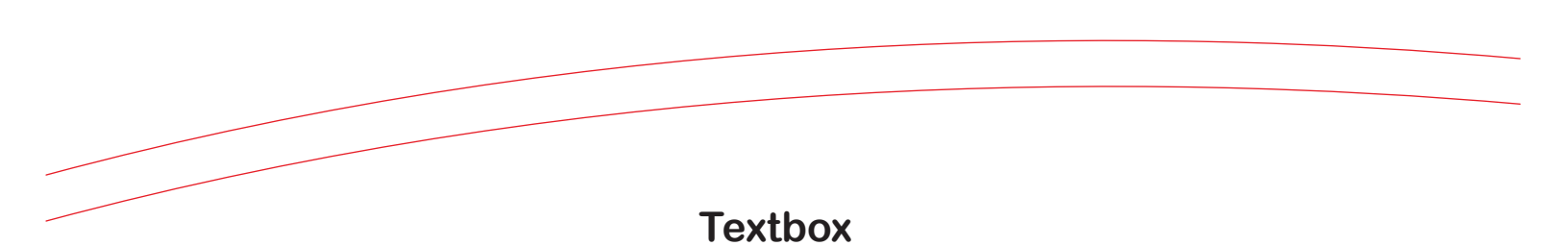

If you choose Textbox, your screen will resemble the image below. REMINDER: If you choose "File" your barcodes will only be displayed in the box, they will not be saved to a file or sent to the website. They are however, still available on your scanner.

| T FM                                                        | S Opticon                                                                                                    |                                                                                                    | -                                                                                                    |             | - 0 ×              |
|-------------------------------------------------------------|----------------------------------------------------------------------------------------------------|----------------------------------------------------------------------------------------------------|----------------------------------------------------------------------------------------------------|-------------|--------------------|
|                                                             |                                                                                                    | FM                                                                                                    | S Opti                                                                                                    | con         |                    |
| Main                                                        | Settings                                                                                                    | Device Tools                                                                                                    | Output: File 0                                                                                                    | output: SQL | Output: WebService |
| Port                                                        | COM4                                                                                                    |                                                                                                    |                                                                                                    | <           | Output: TextBox    |
|                                                             |                                                                                                    | F                                                                                                    | Read Barcodes                                                                                                    |             |                    |
| 041<br>067<br>241<br>041<br>061<br>061<br>041<br>041<br>041 | 50851166<br>900007018<br>50851166<br>50851166<br>900007018<br>900007018<br>50851166<br>50851166<br>900007018 | 7, 3/29/2012 4:<br>3, 3/29/2012 4:<br>7, 3/29/2012 4:<br>7, 3/29/2012 4:<br>3, 3/29/2012 4:<br>3, 3/29/2012 4:<br>3, 3/29/2012 4:<br>7, 3/29/2012 4:<br>7, 3/29/2012 4:<br>7, 3/29/2012 4:<br>9, 4/11/2012 9:<br>8, 4/11/2012 9:<br>9, 4/11/2012 9:<br>9, 4/1 | 08:14 PM<br>08:14 PM<br>08:16 PM<br>08:16 PM<br>08:17 PM<br>08:17 PM<br>08:17 PM<br>08:18 PM<br>17:16 AM<br>17:16 AM |             | E                  |
| Yol                                                         | 000007040                                                                                                    |                                                                                                    |                                                                                                    |             |                    |
| 041<br>041                                                  | 900007018                                                                                                    | 7, 4/13/2012 10                                                                                                    | 0:20:52 AM<br>0:20:53 AM                                                                                             |             | •                  |

Figure: 11.1 - Reading barcodes to textbox..

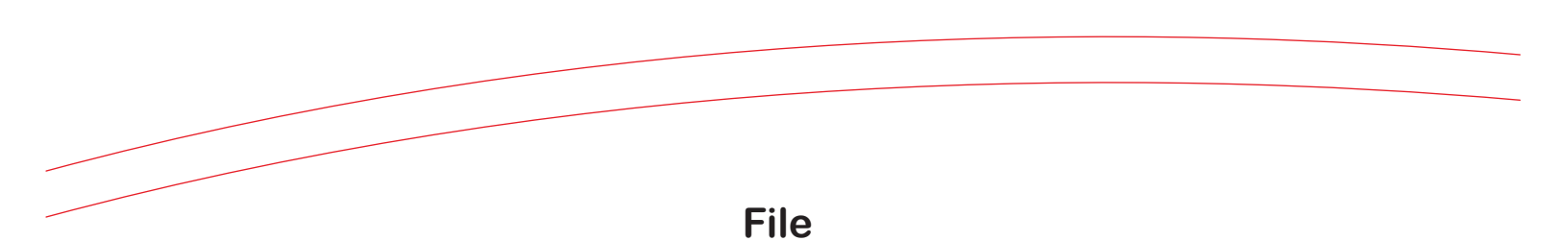

If you choose the "File" option go to the "Output: File" tab and make sure your screen is the same as what is in the image below. If it is you then you are done with the file setup. If not, change it to resemble the image below and press the "Save and apply" button at the bottom.

|                                       | FMS Opt                            | ticon                          |
|---------------------------------------|------------------------------------|--------------------------------|
| Main Settings [                       | Device Tools Output: File          | Output: SQL Output: WebService |
| Save file to fold                     | er: C:\FMS_Opticon<br>Barcodes.txt | >                              |
| Add timestam                          | p to filename 🔽                    |                                |
|                                       |                                    |                                |
| File type<br>Text file                |                                    |                                |
| File type<br>Text file<br>Excel XML f | le                                 |                                |
| File type<br>Text file                | le                                 |                                |
| File type<br>Text file                | le                                 | Save and apply                 |

Figure: 12.1 - Setting up the File option.

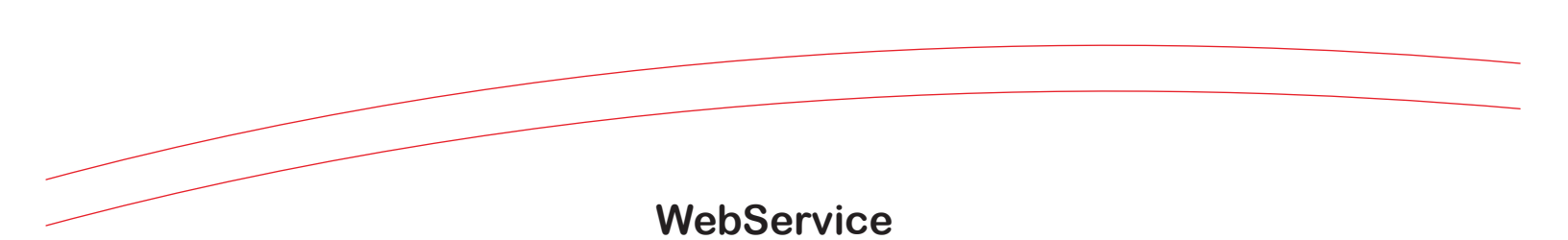

If you choose the "WebService" option, you will need to input your user name and password by clicking on the "WebService" tab and filling out the textboxes there. This is the same user name and password that you use to login in to the web site. After your information has been entered press the "Save and apply" button.

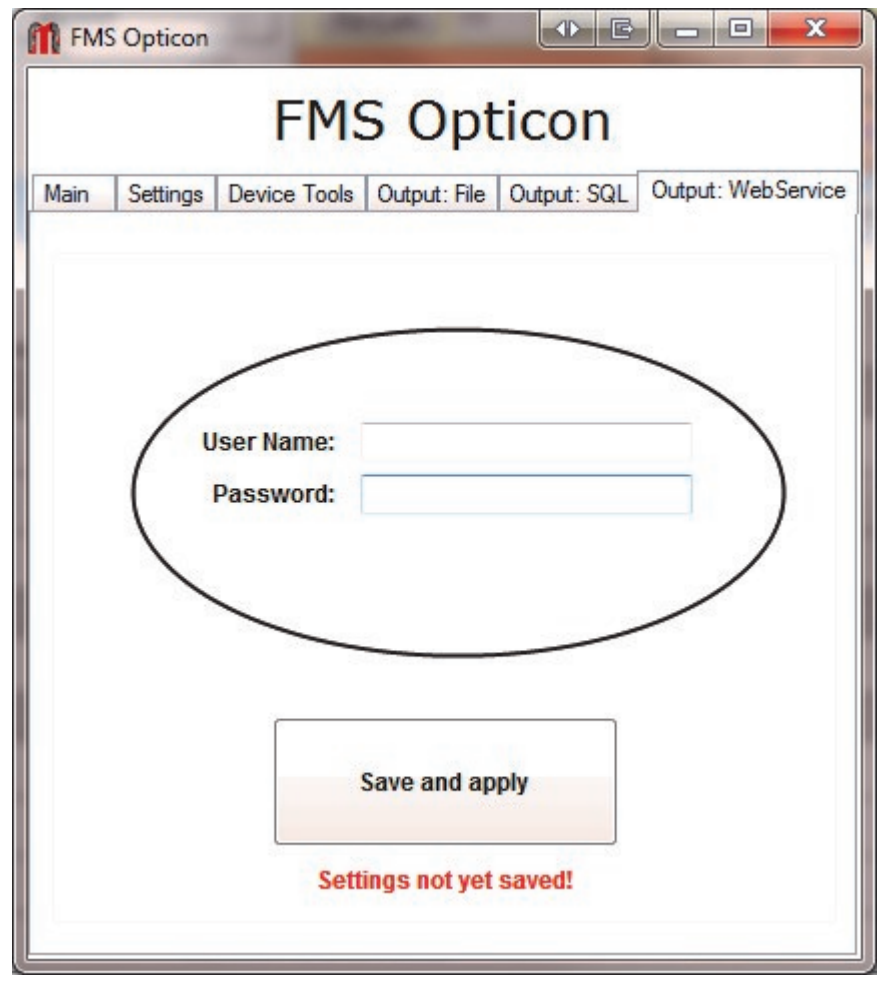

Figure: 13.1 - Inputting User name and password.

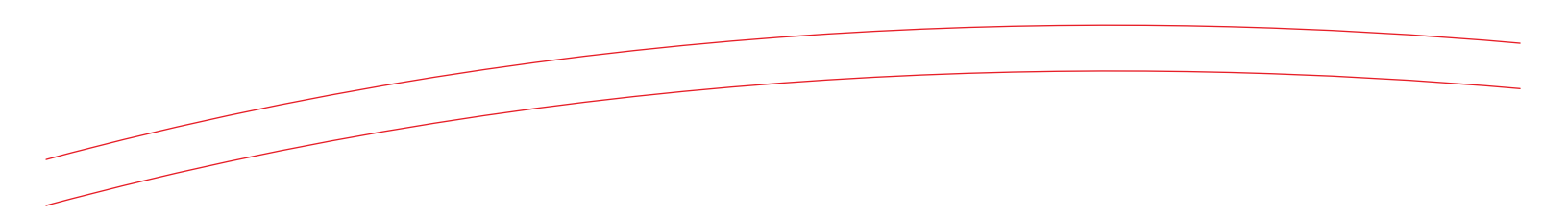

This concludes the setup of the scanner. Continue reading to learn about uploading your order

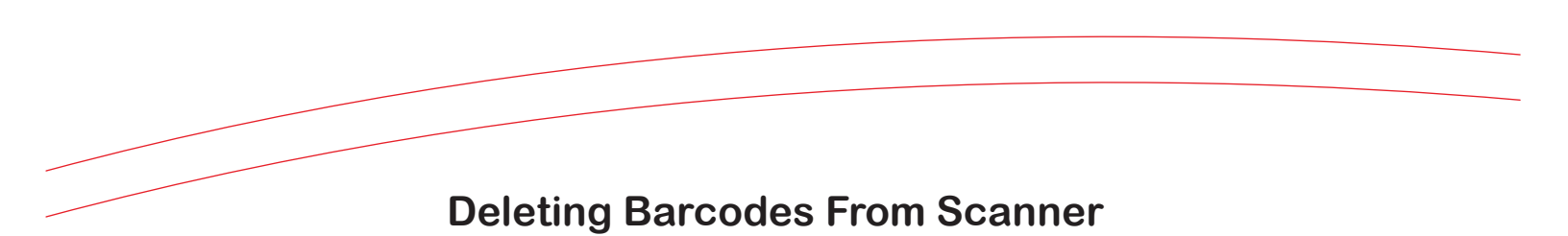

Recommended Action: Clear the device at the beginning of your new order. To clear the device, hold the SMALL button on your scanner until you hear a beep -about 10 seconds. Remember to clear you device before scanning your new order or you risk sending duplicate orders.

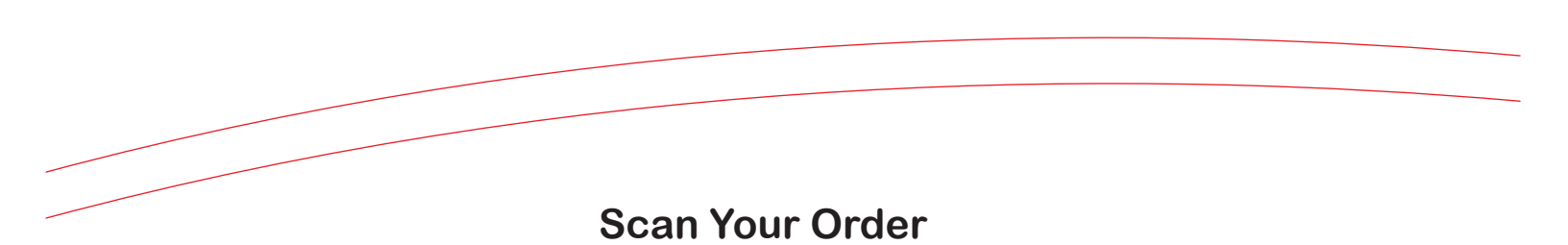

Use the scanner to scan your items and build your order.

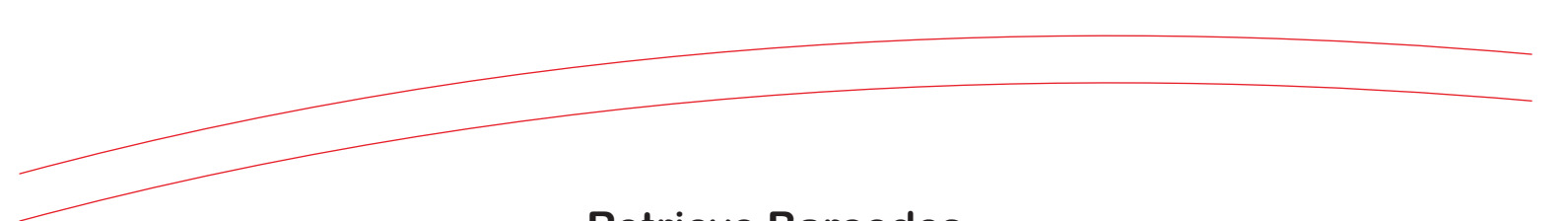

#### **Retrieve Barcodes**

In order to get your order from the scanner and into your cart, follow these simple steps. Plug your scanner into your computer via the USB cord that comes with it. After the scanner is connected, open FMS\_Opticon and click the large "Read Barcodes" button. If you chose the "WebService" output you may proceed to page 23 to continue with the guide.

|      |             | FMS Opt                   | icon                          |
|------|-------------|---------------------------|-------------------------------|
| Main | Settings    | Device Tools Output: File | Output: SQL Output: WebServic |
| Port | COM4        |                           | Output: WebService            |
|      | 1           | Read Barcode              |                               |
|      | 5           |                           |                               |
|      |             |                           |                               |
|      | _           |                           |                               |
| (-B  | arcodes rea | ad from device **         |                               |
| в    | arcodes rea | ad from device **         |                               |
| в    | arcodes rea | ad from device **         |                               |
| в    | arcodes rea | ad from device **         |                               |
| В    | arcodes rea | ad from device **         |                               |

Figure: 17.1 - Retrieve barcodes from scanner.

#### How to Log in

Go to www.mortonclarke.com. In the middle left-hand side of the screen you will see a link for the MC Connect Login. Click this link to get to the login page.

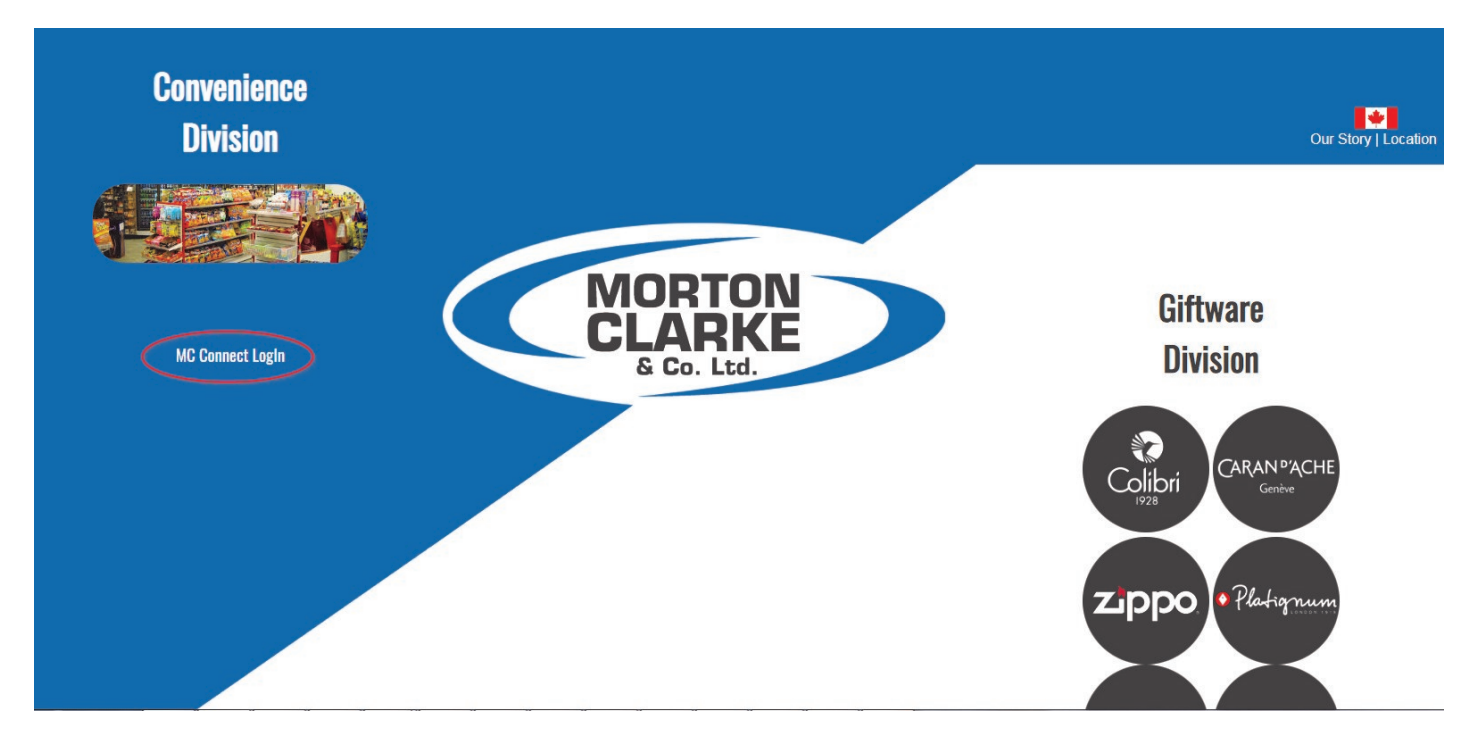

Figure 18.1 - How to get to the Online Ordering System

Login using your account number and password. This information should be given to you by Morton Clarke. If you have any issues logging in, please call 1-604-273-1055 or 1-800-810-1055.

| I         | Login |
|-----------|-------|
| Account # |       |
| Password  | Clear |

Figure: 19.1 - Web Order Entry Login Page.

#### Home Page

|                                                                                                    |                                                                                                    |                                                                                                    |                                                                                                    |                                                                                                    |                                                                                                    |                                                                                                    | Phone : 604-273                                                                                                    | -1055 800-810-1                                                                                                |
|----------------------------------------------------------------------------------------------------|----------------------------------------------------------------------------------------------------|----------------------------------------------------------------------------------------------------|----------------------------------------------------------------------------------------------------|----------------------------------------------------------------------------------------------------|----------------------------------------------------------------------------------------------------|----------------------------------------------------------------------------------------------------|----------------------------------------------------------------------------------------------------|----------------------------------------------------------------------------------------------------|
|                                                                                                    | LARKE                                                                                                    |                                                                                                    | //CC90 Test                                                                                                    |                                                                                                    |                                                                                                    | F                                                                                                    | acsimile : 604-273<br>Email : orde                                                                                                    | -7745 888-273-7<br>rs@morton-clarke.c                                                                          |
| ustomer Name                                                                                                    |                                                                                                    | Ontions:                                                                                                    | Sent Bar                                                                                                    | ir Shopping Cart:                                                                                                    |                                                                                                    |                                                                                                    |                                                                                                    |                                                                                                    |
|                                                                                                    |                                                                                                    | My Guide a                                                                                                    | Cat # a                                                                                                    |                                                                                                    | Your                                                                                                    | Shopping Cart is en                                                                                                    | apty                                                                                                    |                                                                                                    |
| earch                                                                                                    | -10                                                                                                    | All Items 🔊                                                                                                    | Cat Desc.                                                                                                    |                                                                                                    |                                                                                                    |                                                                                                    |                                                                                                    |                                                                                                    |
| escription -                                                                                                    |                                                                                                    |                                                                                                    | Item Desc.                                                                                                    |                                                                                                    |                                                                                                    |                                                                                                    |                                                                                                    |                                                                                                    |
| Submit                                                                                                    | Clear                                                                                                    |                                                                                                    | Drand O                                                                                                    |                                                                                                    |                                                                                                    |                                                                                                    |                                                                                                    |                                                                                                    |
|                                                                                                    |                                                                                                    |                                                                                                    |                                                                                                    |                                                                                                    |                                                                                                    | Section 1.                                                                                                    |                                                                                                    |                                                                                                    |
| Add to Cart                                                                                                    |                                                                                                    |                                                                                                    | Quick Item Entry                                                                                                    | Scanner Upload                                                                                                    | View Cart                                                                                                    | Existing                                                                                                    | Orders                                                                                                    | Order History                                                                                                  |
|                                                                                                    | Qty Item#                                                                                                    | Brand                                                                                                    | Descriptio                                                                                                    |                                                                                                    | Pack                                                                                                    | Last<br>Ordered                                                                                                    | Your<br>Price                                                                                                    | Retail Price                                                                                                   |
| Screen First                                                                                                    | Presions Next                                                                                                    | Last Dississing Res                                                                                                    |                                                                                                    |                                                                                                    |                                                                                                    |                                                                                                    |                                                                                                    |                                                                                                    |
|                                                                                                    | A LATING ATLAN                                                                                                    | THE DEPENDENCE                                                                                                    | aus. 1 - 25 of 524                                                                                                    |                                                                                                    |                                                                                                    |                                                                                                    |                                                                                                    |                                                                                                    |
| 5 - ENERGY                                                                                                    | BEVERAGES / MIS                                                                                                    | IC ITEMS                                                                                                    | Aug. 1 - 25 of 524                                                                                                    | ERCT: CRAWE                                                                                                    | 13,600.00                                                                                                    | 474141                                                                                                    |                                                                                                    |                                                                                                    |
| Add to Cart                                                                                                    | BEVERAGES / MIS<br>162951                                                                                                    | C ITEMS<br>5 HOUR                                                                                                    | 5-HOUR EN                                                                                                    | ERGY GRAPE                                                                                                    | 12/60AIL                                                                                                    | 07/01/11                                                                                                    | 27.44 BOX                                                                                                    | 3.                                                                                                    |
| 5 - ENERGY<br>Add to Cart<br>Add to Cart                                                                                                    | BEVERAGES / MIS<br>162951<br>162953                                                                                                    | C ITEMS<br>5 HOUR<br>5 HOUR                                                                                                    | 5-HOUR EN                                                                                                    | ERGY GRAPE<br>ERGY LEMON LIME                                                                                                    | 12/60AEL<br>12/60AEL                                                                                                    | 07/01/11<br>07/01/11                                                                                                    | 27.44 BOX<br>27.44 BOX                                                                                                    | 3.                                                                                                    |
| 5 - ENERGY<br>Add to Cart<br>Add to Cart<br>Add to Cart<br>Add to Cart                                                                                                    | BEVERAGES / MIS<br>162951<br>162953<br>162969                                                                                                    | C ITEMS<br>5 HOUR<br>5 HOUR<br>5 HOUR                                                                                                    | 5-HOUR EN<br>5-HOUR EN                                                                                                    | ERGY GRAPE<br>ERGY LEMON LIME<br>ERGY ORANGE                                                                                                    | 12/60ML<br>12/60ML<br>12/60ML                                                                                                    | 07/01/11<br>07/01/11<br>07/01/11                                                                                                    | 27.44 BOX<br>27.44 BOX<br>27.44 BOX                                                                                                    | 3.<br>3.<br>3.                                                                                                 |
| 5 - ENERGY<br>Add to Cart<br>Add to Cart<br>Add to Cart<br>0 - JUICE<br>Add to Cart                                                                                                    | BEVERAGES / MIS<br>162951<br>162953<br>162969                                                                                                    | S HOUR<br>5 HOUR<br>5 HOUR<br>5 HOUR                                                                                                    | 5-HOUR EN<br>5-HOUR EN<br>5-HOUR EN                                                                                                    | ERGY GRAPE<br>ERGY LEMON LIME<br>ERGY ORANGE                                                                                                    | 12/60/IL<br>12/60/IL<br>12/60/IL<br>8/1.801.T                                                                                                    | 07/01/11<br>07/01/11<br>07/01/11                                                                                                    | 27.44 BOX<br>27.44 BOX<br>27.44 BOX                                                                                                    | 3.<br>3.<br>3.                                                                                                 |
| 5 - ENERGY<br>Add to Cart<br>Add to Cart<br>Add to Cart<br>0 - JUICE<br>Add to Cart<br>0 - POP / CA                                                                                                    | BEVERAGES / MIS<br>162951<br>162953<br>162969<br>162164<br>RBONATED DRINI                                                                         | S HOUR<br>5 HOUR<br>5 HOUR<br>5 HOUR<br>5 HOUR<br>MOTTS                                                                                                    | 5-HOUR EN<br>5-HOUR EN<br>5-HOUR EN<br>CLAMATO                                                                                                    | ERGY GRAPE<br>ERGY LENION LIME<br>ERGY ORANGE<br>EXTRA SPICEY                                                                                                    | 12/60/HL<br>12/60/HL<br>12/60/HL<br>8/1.89LT                                                                                                    | 07/01/11<br>07/01/11<br>07/01/11<br>01/24/12                                                                                                    | 27.44 BOX<br>27.44 BOX<br>27.44 BOX<br>35.53 CSE                                                                                                    | 3.<br>3.<br>3.                                                                                                 |
| 5 - ENERGY<br>Add to Cart<br>Add to Cart<br>Add to Cart<br>0 - JUICE<br>Add to Cart<br>0 - POP / CA<br>Add to Cart                                                                                                    | BEVERAGES / MIS<br>162951<br>162953<br>162969<br>162164<br>RBONATED DRINI<br>160044                                                               | CTTEMS<br>5 HOUR<br>5 HOUR<br>5 HOUR<br>MOTTS<br>KS<br>DADS                                                                                                    | S-HOUR EN<br>S-HOUR EN<br>S-HOUR EN<br>CLAMATO<br>ROOT BEEL                                                                                                    | ERGY CRAPE<br>ERGY LEMON LIME<br>ERGY ORANGE<br>EXTRA SPICEY                                                                                                    | 12/60/IL<br>12/60/IL<br>12/60/IL<br>8/1.89LT<br>24/355 ML                                                                                                    | 07/01/11<br>07/01/11<br>07/01/11<br>01/24/12<br>08/09/11                                                                                                    | 27.44 BOX<br>27.44 BOX<br>27.44 BOX<br>35.53 CSE<br>21.78 CSE                                                                                            | 3.<br>3.<br>3.<br>6.<br>1.                                                                                     |
| 5 - ENERGY<br>Add to Cart<br>Add to Cart<br>Add to Cart<br>0 - JUICE<br>Add to Cart<br>0 - POP / CA<br>Add to Cart<br>Add to Cart                                                                                                    | BEVERAGES / MIS<br>162951<br>162953<br>162969<br>162164<br>RBONATED DRINI<br>160044<br>161604                                                     | LABL DEPENDENCE (CTTEMS)<br>5 HOUR<br>5 HOUR<br>MOTTS<br>KS<br>DADS<br>CCBL                                                                                                    | 5-HOUR EN<br>5-HOUR EN<br>5-HOUR EN<br>CLAMATO<br>ROOT BEEL<br>CONE CLA                                                                                                    | ERGY GRAPE<br>ERGY LEJION LIME<br>ERGY ORANGE<br>EXTRA SPICEY<br>& GLASS<br>SSIC                                                                                                    | 12/60/IL<br>12/60/IL<br>12/60/IL<br>8/1.89LT<br>24/355 ML<br>24/355 ML                                                                                                  | 07/01/11<br>07/01/11<br>07/01/11<br>01/24/12<br>08/09/11<br>10/18/11                                                                                                 | 27.44 BOX<br>27.44 BOX<br>27.44 BOX<br>35.53 CSE<br>21.78 CSE<br>12.09 CSE                                                                               | 3.<br>3.<br>3.<br>6.<br>1.<br>0.                                                                               |
| S - ENERGY Add to Cart Add to Cart Add to Cart D - JUICE Add to Cart D - POP / CA Add to Cart Add to Cart Add to Cart Add to Cart Add to Cart Add to Cart                                                                                                    | EEVERAGES / MIS<br>162951<br>162953<br>162969<br>162164<br>RBONATED DRINT<br>160044<br>161004<br>161802                                           | CITEMS<br>CITEMS<br>SHOUR<br>SHOUR<br>SHOUR<br>MOTTS<br>KS<br>DADS<br>CCBL<br>DADS                                                                                                    | 5-HOUR EN<br>5-HOUR EN<br>5-HOUR EN<br>CLAMATO<br>ROOT BEEL<br>COKE CLA<br>RED CREAT                                                                                          | ERGY GRAPE<br>ERGY LEMON LIME<br>ERGY ORANGE<br>EXTRA SPICEY<br>CLASS<br>SSIC<br>1 SODA                                                                                              | 12/60/ML<br>12/60/ML<br>12/60/ML<br>8/1.89LT<br>24/355 ML<br>24/355 ML<br>24/355 ML                                                                                     | 07/01/11<br>07/01/11<br>07/01/11<br>01/24/12<br>08/09/11<br>10/18/11<br>01/24/12                                                                                     | 27.44 BOX<br>27.44 BOX<br>27.44 BOX<br>35.53 CSE<br>21.78 CSE<br>12.09 CSE<br>21.78 CSE<br>21.78 CSE                                                     | 3.<br>3.<br>6.<br>1.<br>0.                                                                                     |
| Add to Carl     Add to Carl     Add to Carl     O - JUICE     Add to Carl     O - JUICE     Add to Carl     O - POP / CA     Add to Carl     Add to Carl     Add to Carl     Add to Carl     Add to Carl                                                                                                    | BEVERACES / MIS<br>162951<br>162953<br>162969<br>162164<br>RBONATED DRIN<br>160044<br>161604<br>161604<br>161802<br>163025                        | CTEMS<br>CONTRACTOR<br>SHOUR<br>SHOUR<br>SHOUR<br>SHOUR<br>SHOUR<br>MOTTS<br>KS<br>DADS<br>CCBL<br>DADS<br>JONES                                                                                                    | 5-HOUR EN<br>5-HOUR EN<br>5-HOUR EN<br>CLAMATO<br>ROOT BEEH<br>COKE CLA<br>RED CREA<br>BEERRY LEA                                                                             | ERGY GRAPE<br>ERGY LESION LIME<br>ERGY ORANGE<br>EXTRA SPICEY<br>R GLASS<br>SSIC<br>1 SODA<br>IONADE                                                                                 | 12/60/ML<br>12/60/ML<br>12/60/ML<br>8/1.89LT<br>24/355 ML<br>24/355 ML<br>24/355 ML<br>24/355 ML<br>12/355ML                                                            | 07/01/11<br>07/01/11<br>07/01/11<br>01/24/12<br>08/09/11<br>10/18/11<br>01/24/12<br>02/21/12                                                                         | 27.44 BOX<br>27.44 BOX<br>27.44 BOX<br>35.53 CSE<br>21.78 CSE<br>12.09 CSE<br>21.78 CSE<br>10.89 CSE                                                     | 3<br>3<br>6<br>1<br>0<br>1<br>1                                                                                |
| - ENERGY           vide to Cant           vide to Cant           vide to Cant           vide to Cant           vide to Cant           vide to Cant           vide to Cant           vide to Cant           vide to Cant           vide to Cant           vide to Cant           vide to Cant           vide to Cant           vide to Cant                                                                                                    | BEVERACES / MIS<br>162951<br>162953<br>162953<br>162969<br>162164<br>RBONATED DRIN<br>160044<br>161004<br>161902<br>163025<br>165048              | CTEMS<br>CONTRACTOR<br>SHOUR<br>SHOUR<br>S | 5-HOUR EN<br>5-HOUR EN<br>5-HOUR EN<br>CLAMATO<br>ROOT BEEH<br>COKE CLA<br>RED CREA<br>BERRY LEA<br>CREAM SO                                                                  | ERGY GRAPE<br>ERGY LENON LINE<br>ERGY ORANGE<br>EXTRA SPICEY<br>R CLASS<br>SSIC<br>1 SODA<br>IONADE<br>DA                                                                            | 12/60/ML<br>12/60/ML<br>12/60/ML<br>8/1.89LT<br>24/355 ML<br>24/355 ML<br>24/355 ML<br>12/355ML<br>12/355ML                                                             | 07/01/11<br>07/01/11<br>01/24/12<br>08/09/11<br>10/18/11<br>01/24/12<br>0/22/1/2<br>10/15/11                                                                         | 27.44 BOX<br>27.44 BOX<br>27.44 BOX<br>35.53 CSE<br>21.78 CSE<br>12.09 CSE<br>21.78 CSE<br>10.89 CSE<br>10.89 CSE                                        | 3<br>3<br>6<br>1<br>1<br>1<br>1<br>1                                                                           |
| 4         ENERGY           4dd to Cart                                                                                                    | BEVERACES / MIS<br>162951<br>162953<br>162963<br>162969<br>162164<br>RBONATED DRINI<br>160044<br>161604<br>161802<br>163925<br>163948<br>163951   | C TIEMS<br>C TIEMS<br>S HOUR<br>S HOUR<br>S HOUR<br>MOITS<br>KS<br>DADS<br>CCBL<br>DADS<br>JONES<br>JONES<br>JONES                                                                                                    | S-HOUR EN<br>S-HOUR EN<br>S-HOUR EN<br>CLAMATO<br>ROOT BELIT<br>COKE CLA<br>RED CRA'<br>BERRY LES<br>CREAM SO<br>BELITE BUBB                                                  | ERGY GRAPE<br>ERGY LEMON LIME<br>ERGY ORANGE<br>EXTRA SPICEY<br>CLASS<br>SSIC<br>(1 SODA<br>IONADE<br>DA<br>LIGGIM SODA                                                              | 12/60ML<br>12/60ML<br>12/60ML<br>12/60ML<br>8/1.89LT<br>24/355 ML<br>24/355 ML<br>24/355 ML<br>12/355ML<br>12/355ML<br>12/355ML                                         | 07/01/31<br>07/01/31<br>01/24/32<br>01/24/32<br>03/50/31<br>10/36/31<br>01/24/32<br>02/21/32<br>10/36/31<br>00/36/31                                                 | 27.44 BOX<br>27.44 BOX<br>27.44 BOX<br>27.44 BOX<br>35.53 CSE<br>21.78 CSE<br>21.78 CSE<br>10.89 CSE<br>10.89 CSE<br>10.89 CSE                           | 3<br>3<br>6<br>1<br>1<br>0<br>1<br>1<br>1<br>1<br>1<br>1                                                       |
| 4         ENERGY           4         4         6           4         4         6           4         4         6           4         6         7           4         7         7           4         7         7           4         7         7           4         7         7           4         7         7           4         7         7           4         7         7           4         7         7           4         7         7           4         7         7           4         7         7           4         7         7           4         7         7           4         7         7           4         7         7           4         7         7           4         7         7           4         7         7           4         7         7           4         7         7           4         7         7           4         7         7 <t< td=""><td>BEVERACES / MIS<br/>162951<br/>162953<br/>162969<br/>162164<br/>RBONATED DRINI<br/>166044<br/>161604<br/>161802<br/>165925<br/>165948<br/>163951<br/>163955</td><td>CTEMS<br/>CONTEMS<br/>SHOUR<br/>SHOUR<br/>SHOU</td><td>S-HOUR EX<br/>S-HOUR EX<br/>S-HOUR EX<br/>S-HOUR EX<br/>CLAMATO<br/>ROOT BELL<br/>COKE CLA<br/>RED CREAT<br/>BERRY LEA<br/>CREAM SO<br/>BLIT BUBB<br/>GREIN APP</td><td>ERGY GRAPE<br/>ERGY CRAPE<br/>ERGY CRANGE<br/>EXTRA SPICEY<br/>CLASS<br/>SSIC<br/>A SODA<br/>I SODA<br/>LIGUM SODA<br/>LIGUM SODA<br/>LIGUM SODA</td><td>12/60ML<br/>12/60ML<br/>12/60ML<br/>8/1.89LT<br/>24/355 ML<br/>24/355 ML<br/>24/355 ML<br/>12/355ML<br/>12/355ML<br/>12/355ML<br/>12/355ML<br/>12/355ML</td><td>07/01/11<br/>07/01/11<br/>07/01/11<br/>01/24/12<br/>08/09/11<br/>10/18/11<br/>01/24/12<br/>02/21/12<br/>10/15/11<br/>02/21/12</td><td>27.44 BOX<br/>27.44 BOX<br/>27.44 BOX<br/>35.53 CSE<br/>21.78 CSE<br/>12.09 CSE<br/>10.89 CSE<br/>10.89 CSE<br/>10.89 CSE<br/>10.89 CSE</td><td>3.<br/>3.<br/>6.<br/>1.<br/>0.<br/>1.<br/>1.<br/>1.<br/>1.<br/>1.<br/>1.<br/>1.<br/>1.<br/>1.</td></t<> | BEVERACES / MIS<br>162951<br>162953<br>162969<br>162164<br>RBONATED DRINI<br>166044<br>161604<br>161802<br>165925<br>165948<br>163951<br>163955   | CTEMS<br>CONTEMS<br>SHOUR<br>SHOUR<br>SHOU | S-HOUR EX<br>S-HOUR EX<br>S-HOUR EX<br>S-HOUR EX<br>CLAMATO<br>ROOT BELL<br>COKE CLA<br>RED CREAT<br>BERRY LEA<br>CREAM SO<br>BLIT BUBB<br>GREIN APP                          | ERGY GRAPE<br>ERGY CRAPE<br>ERGY CRANGE<br>EXTRA SPICEY<br>CLASS<br>SSIC<br>A SODA<br>I SODA<br>LIGUM SODA<br>LIGUM SODA<br>LIGUM SODA                                               | 12/60ML<br>12/60ML<br>12/60ML<br>8/1.89LT<br>24/355 ML<br>24/355 ML<br>24/355 ML<br>12/355ML<br>12/355ML<br>12/355ML<br>12/355ML<br>12/355ML                            | 07/01/11<br>07/01/11<br>07/01/11<br>01/24/12<br>08/09/11<br>10/18/11<br>01/24/12<br>02/21/12<br>10/15/11<br>02/21/12                                                 | 27.44 BOX<br>27.44 BOX<br>27.44 BOX<br>35.53 CSE<br>21.78 CSE<br>12.09 CSE<br>10.89 CSE<br>10.89 CSE<br>10.89 CSE<br>10.89 CSE                           | 3.<br>3.<br>6.<br>1.<br>0.<br>1.<br>1.<br>1.<br>1.<br>1.<br>1.<br>1.<br>1.<br>1.                               |
| Add to Carl<br>Add to Carl<br>Add to Carl<br>Add to Carl<br>J - JUICE<br>Add to Carl<br>J - POP / CA<br>Add to Carl<br>Add to Carl<br>Add to Carl<br>Add to Carl<br>Add to Carl<br>Add to Carl<br>Add to Carl<br>Add to Carl<br>Add to Carl<br>Add to Carl<br>Add to Carl<br>Add to Carl<br>Add to Carl<br>Add to Carl<br>Add to Carl                                                                                                    | BEVERACES / MIS<br>162951<br>162953<br>162969<br>162164<br>162164<br>162164<br>161004<br>161004<br>161802<br>163025<br>163045<br>163065<br>163070 | CTIEMS<br>CONTENS<br>SHOUR<br>SHOUR<br>SHO | S-HOUR EN<br>S-HOUR EN<br>S-HOUR EN<br>CLAMATO<br>ROOT BELI<br>COKE CLA<br>RED CREAT<br>BERRY LIA<br>CREAM SO<br>BLIT BUBB<br>GREIT APP<br>STRAWBES                           | ERGY GRAPE<br>ERGY CRAPE<br>ERGY CRANGE<br>EXTRA SPICEY<br>R GLASS<br>SSIC<br>A SODA<br>LIGUN SODA<br>LEGUN SODA<br>LES SODA                                                         | 12/60/HL<br>12/60/HL<br>12/60/HL<br>12/60/HL<br>8/1.89LT<br>24/355 ML<br>24/355 ML<br>24/355 ML<br>12/355ML<br>12/355ML<br>12/355ML<br>12/355ML<br>12/355ML             | 07/01/31<br>07/01/31<br>07/01/31<br>01/24/32<br>08/09/31<br>10/38/31<br>01/24/32<br>02/21/32<br>10/35/31<br>02/21/32<br>12/01/31                                     | 27.44 BOX<br>27.44 BOX<br>27.44 BOX<br>27.44 BOX<br>35.53 CSE<br>21.78 CSE<br>12.09 CSE<br>10.89 CSE<br>10.89 CSE<br>10.89 CSE<br>10.89 CSE              | 3.<br>3.<br>6.<br>1.<br>0.<br>1.<br>1.<br>1.<br>1.<br>1.<br>1.<br>1.<br>1.<br>1.<br>1.<br>1.<br>1.<br>1.       |
| S - ENERGY     Add to Carl     Add to Carl     Add to Carl     O - JUICE     Add to Carl     O - JUICE     Add to Carl     O - POP / CA     Add to Carl     Add to Carl     Add to Carl     Add to Carl     Add to Carl     Add to Carl     Add to Carl     Add to Carl     Add to Carl     Add to Carl     Add to Carl     Add to Carl     Add to Carl     Add to Carl     Add to Carl                                                                                                    | BEVERACES / MIS<br>162951<br>162953<br>162969<br>162164<br>RBONATED DRIN<br>166044<br>161802<br>163055<br>163051<br>163065<br>163070<br>163094    | CTEMS<br>CONTENS<br>SHOUR<br>SHOUR<br>SHOUR<br>SHOUR<br>SHOUR<br>SHOUR<br>MOTTS<br>KS<br>DADS<br>CCBL<br>DADS<br>CCBL<br>DADS<br>JONES<br>JONES<br>JONES<br>JONES<br>JONES                                                                                                    | S-HOUR EN<br>S-HOUR EN<br>S-HOUR EN<br>CLAMATO<br>ROOT BEEL<br>COKE CLA<br>RED CREAT<br>BEERN LEA<br>CREAM SO<br>BLITE BUBB<br>GREIN APP<br>STRAWBED<br>ORANGE &              | ERGY GRAPE<br>ERGY CRANCE<br>ERGY ORANGE<br>ERGY ORANGE<br>EXTRA SPICEY<br>R CLASS<br>SSIC<br>C CLASS<br>SSIC<br>A SODA<br>LIGUN SODA<br>LIGUN SODA<br>LISODA<br>CREAN SODA          | 12/60/HL<br>12/60/HL<br>12/60/HL<br>12/60/HL<br>8/1.89LT<br>24/355 ML<br>24/355 ML<br>24/355 ML<br>12/355ML<br>12/355ML<br>12/355ML<br>12/355ML<br>12/355ML<br>12/355ML | 07/01/11<br>07/01/11<br>07/01/11<br>01/24/12<br>08/09/11<br>10/18/11<br>01/24/12<br>02/21/12<br>10/15/11<br>02/21/12<br>02/21/12<br>02/21/12<br>12/10/11<br>09/11/11 | 27.44 BOX<br>27.44 BOX<br>27.44 BOX<br>35.53 CSE<br>21.78 CSE<br>11.09 CSE<br>10.89 CSE<br>10.89 CSE<br>10.89 CSE<br>10.89 CSE<br>10.89 CSE<br>10.89 CSE | 3.<br>3.<br>3.<br>4.<br>1.<br>4.<br>1.<br>1.<br>1.<br>1.<br>1.<br>1.<br>1.<br>1.<br>1.<br>1.<br>1.<br>1.<br>1. |
| Add to Carl<br>Add to Carl<br>Add to Carl<br>O JUICE<br>Add to Carl<br>O JUICE<br>Add to Carl<br>Add to Carl<br>Add to Carl<br>Add to Carl<br>Add to Carl<br>Add to Carl<br>Add to Carl<br>Add to Carl<br>Add to Carl<br>Add to Carl<br>Add to Carl<br>Add to Carl<br>Add to Carl<br>Add to Carl<br>Add to Carl                                                                                                    | BEVERACES / MIS<br>162951<br>162953<br>162969<br>162164<br>RBONATED DRIN<br>160044<br>161802<br>163065<br>163065<br>163065<br>163064<br>163065    | CTEMS<br>CONTENS<br>SHOUR<br>SHOUR<br>SHOUR<br>SHOUR<br>SHOUR<br>MOTTS<br>KS<br>DADS<br>CCBL<br>DADS<br>CCBL<br>DADS<br>JONES<br>JONES<br>JONES<br>JONES<br>JONES                                                                                                    | S-HOLR EN<br>S-HOLR EN<br>S-HOLR EN<br>CLAMATO<br>ROOT BELI<br>COKE CLA<br>RED CREAT<br>BERRY LEA<br>CREAM SO<br>BLITE BUBB<br>GREIN APP<br>STRAWBEE<br>ORANGE &<br>ROOT BELI | ERGY GRAPE<br>ERGY LENON LIME<br>ERGY ORANGE<br>ERGY ORANGE<br>EXTRA SPICEY<br>CLASS<br>SSIC<br>C<br>SODA<br>I SODA<br>I SODA<br>LEGEM SODA<br>LE SODA<br>RY LIDE<br>CREAM SODA<br>S | 12/60/NL<br>12/60/NL<br>12/60/NL<br>8/1.89LT<br>24/355 ML<br>24/355 ML<br>24/355 ML<br>12/355ML<br>12/355ML<br>12/355ML<br>12/355ML<br>12/355ML<br>12/355ML<br>12/355ML | 07/01/11<br>07/01/11<br>07/01/11<br>01/24/12<br>08/09/11<br>10/18/11<br>01/24/12<br>02/21/12<br>10/15/11<br>02/21/12<br>12/10/11<br>10/15/11<br>10/15/11             | 27.44 BOX<br>27.44 BOX<br>27.44 BOX<br>35.53 CSE<br>21.78 CSE<br>12.09 CSE<br>10.89 CSE<br>10.89 CSE<br>10.89 CSE<br>10.89 CSE<br>10.89 CSE              | 3.<br>3.<br>3.<br>4.3<br>1.1<br>4.<br>1.1<br>1.1<br>1.1<br>1.1<br>1.1<br>1.1<br>1.1<br>1.1                     |

Figure: 20.1 - Web Order Entry Home Page

#### **Scanner Upload - File Method**

If you chose the "File" output option and are ready to upload your order here are the steps that you will need to follow to accomplish that. If you have followed the steps in this guide to this point, you should be at the home page (OrderEntry.htm). On this screen you will see a "Scanner Upload" button located in the "Quick Item Entry" section of the page. Click the "Scanner Upload" button. This will open up a file upload form. Click the "Choose File" button and choose the file containing your barcodes. This file should be located at "C:\FMS\_Opticon" The file name will look similar to "Barcodes2018-08-29122442" This filename is based on the time and date that the file was created. Choose the most recent file and click "Open". After selecting your file press the "Upload" button. Your order will now be placed into your shopping cart.

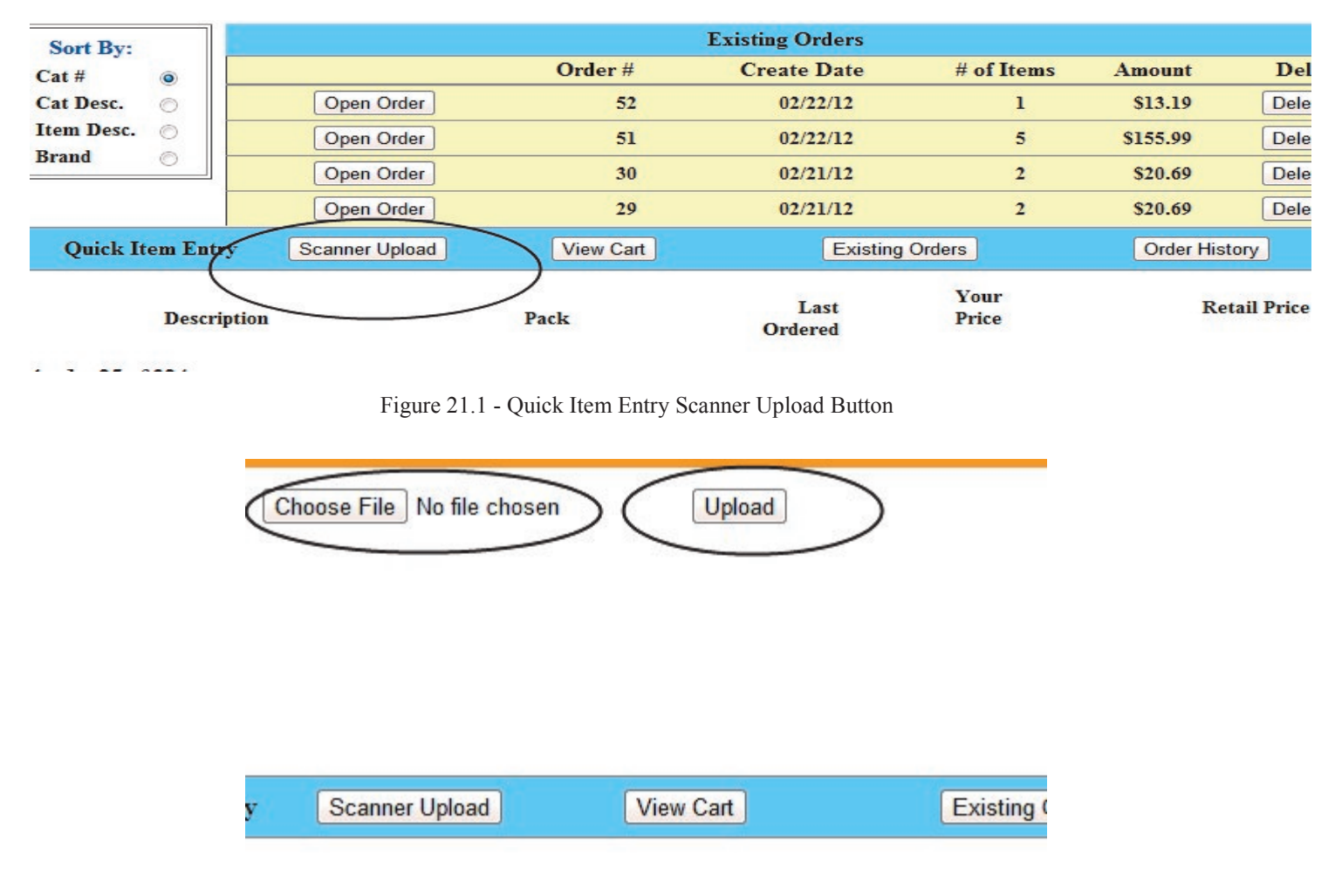

Figure: 21.2 - Scanner Upload Section

#### Scanner Upload - WebService Method

If you uploaded your order using the "WebService" method, your screen should look similar to the image below.

|                 |                       | >                                       |              |                      |                                                                                                    | Fa               | Phone : 60<br>acsimile : 60<br>Email | 04-273-10<br>04-273-7<br>1 orders(<br>ww | 055 800<br>745 888<br>@morton-c<br>w.morton- | -810-10<br>-273-7<br>zlarke.c |
|-----------------|-----------------------|-----------------------------------------|--------------|----------------------|----------------------------------------------------------------------------------------------------|------------------|--------------------------------------|------------------------------------------|----------------------------------------------|-------------------------------|
| Customer Name   |                       | Options: Sort B                         |              | Your Shopping Cart:  | Web Order#: 191                                                                                                    |                  |                                      |                                          |                                              |                               |
|                 | I service and         | My Guide Cat #                          | ٠            | Qty Iter             | m# Description                                                                                                    | Brand            | Pack                                 | CON                                      | Price                                        | Ext.Pr                        |
| Search:         | Description -         | Item E                                  | esc.         | Re-Calc 1 161        | 174 POMPELMO-ORAP                                                                                                    | EFRUIT SANPELLEO | R 24/330MI.                          | CSE                                      | \$17.42                                      | \$17                          |
| Su              | bmit Clear            | Brand                                   | 0.           | Re-Calc 1 464        | 806 NEXT OOLD                                                                                                    | RBH              | KINO 20 FB                           | CTN                                      | \$62.45                                      | \$63                          |
| Group/Category: | Select Category       |                                         |              |                      |                                                                                                    |                  |                                      |                                          | Total                                        | \$79.                         |
|                 |                       |                                         |              | Charles Card Charles |                                                                                                    | a Dubura But     |                                      |                                          |                                              |                               |
| Add to Cart     |                       | Qui                                     | ck Item Entr | v View Cart          | Existing Orders                                                                                                    | Order History    |                                      |                                          |                                              |                               |
|                 | Ory Item#             | Brand                                   | Descr        | intion               | Park                                                                                                    | Last Ordered     | Your Price                           |                                          | Rata                                         | il Price                      |
| 105 - ENERGY    | BEVERAGES / MISC ITEN | Displaying Results: 1 -<br>IS<br>5 HOUR | 50 of 324    | ENTROY OF ADD        | 12503/1                                                                                                    | 07/01/01         | 27.44 B                              | ox                                       |                                              |                               |
| Add to Cat      | 102951                | SHOCK                                   | 5-000        | A LAENGY GRAPE       | 12/60ML                                                                                                    | 0.00011          | 27,04 D                              | UA .                                     |                                              | 3.4                           |
| Add to Cart     | 162953                | 5 HOUR                                  | 5-HOLE       | R ENERGY LEMON LIM   | E 12/60ML                                                                                                    | 07/01/11         | 27.44 B                              | ox                                       |                                              | 3.2                           |
| Add to Cart     | 162969                | 5 HOUR                                  | 5-HOUF       | R ENERGY ORANGE      | 12/60ML                                                                                                    | 07/01/11         | 27.44 B                              | OX                                       |                                              | 3.2                           |
| 130 - JUICE     | 144144                | MOTES                                   | CT 4343      | TO EVED A OBJOEN     | 0.0 600 T                                                                                                    | 01/24/22         | 25.52.4                              | - PE                                     |                                              |                               |
| 160 - POP/CA    | PRONATED DRINK'S      | MOTTS                                   | CLADIA       | ATO LATKA SPICET     | 0.1794P1                                                                                                    | 01/24/12         | 30,00 4                              |                                          |                                              | 9.5                           |
| Add to Cart     | 160044                | DADS                                    | ROOT         | REER GLASS           | 24/355 ML                                                                                                    | 08/09/11         | 21.78                                | SE                                       |                                              | 1.3                           |
| Add to Cat      | 161604                | CCBL                                    | CONT         | LASSIC               | 24/CASE                                                                                                    | 10/18/11         | 12.27                                | SF                                       |                                              | 0.7                           |
| Add to Cart     | 161802                | DADS                                    | RED CE       | REAM SODA            | 24/355 ML                                                                                                    | 01/24/12         | 21.78                                | SE                                       |                                              | 1.3                           |
| Add to Cart     | 163025                | JONES                                   | BERRY        | LEMONADE             | 12/35541                                                                                                    | 02/21/12         | 10.89                                | SE                                       |                                              | 1.3                           |
| Add to Cart     | 163048                | JONES                                   | CREAM        | SODA                 | 12/355ML                                                                                                    | 10/15/11         | 10.89                                | SE                                       |                                              | 1.3                           |
| Add to Cart     | 163051                | JONES                                   | BLUE B       | UBBLEGUM SODA        | 12/355ML                                                                                                    | 03/05/12         | 10.89 (                              | SE                                       |                                              | 1.3                           |
| Add to Cart     | 163065                | JONES                                   | GREEN        | APPLE SODA           | 12/355ML                                                                                                    | 02/21/12         | 10.89                                | SE                                       |                                              | 1.3                           |
| Add to Cart     | 163070                | JONES                                   | STRAW        | BERRY LIME           | 12/355ML                                                                                                    | 12/10/11         | 10.89                                | SE                                       |                                              | 1.3                           |
| Add to Cart     | 163094                | JONES                                   | ORANG        | E & CREAM SODA       | 12/355ML                                                                                                    | 06/11/11         | 10.89 0                              | SE                                       |                                              | 1.3                           |
|                 |                       | IONTS                                   | ROOT         | TED                  | 12/35510                                                                                                    | 10/15/11         | 10.89                                | SE                                       |                                              | 1.3                           |
| Add to Cart     | 163099                | 20112.5                                 | 100000       | DEED                 | a set of a set of a s |                  |                                      |                                          |                                              |                               |
| Add to Cart     | 163127                | JONES                                   | COLA         | BLER                 | 12/355ML                                                                                                    | 10/15/11         | 10.89 (                              | SE                                       |                                              | 1.3                           |

| Figure: 22.1 - | Shopping | Cart after upload |
|----------------|----------|-------------------|
|----------------|----------|-------------------|

#### Changing your Order

If you wish to change your order, you may do so from the shopping cart. You can change the quantity to the amount that you want. After changing the quantity, click the Re-Calc button on the left of the shopping cart. If you want to remove an item, change quantity to 0 and hit the Re-Calc button.

|                                                                                                    | () mcc90a fine-                                                                                                    | lava Web Start Developer G ×                                                                                                    | 22 192.168.75-22 / localhost / r × / Online Order                                                                                                    | Enby 👘 📃                                                                                                    | 4                                                                                                    | 19 T                                                                                                    |                                                                        |  |
|----------------------------------------------------------------------------------------------------|----------------------------------------------------------------------------------------------------|----------------------------------------------------------------------------------------------------|----------------------------------------------------------------------------------------------------|----------------------------------------------------------------------------------------------------|----------------------------------------------------------------------------------------------------|----------------------------------------------------------------------------------------------------|------------------------------------------------------------------------|--|
| Tend Studio - P                                                                                                    | DF R., Google Bo                                                                                                    | iokmark 🎽 Google - Bookr                                                                                                    | varks 👖 Visual Basic .NET - P., 🖬 VB.NET Programs                                                                                                    | ne                                                                                                    |                                                                                                    |                                                                                                    |                                                                        |  |
|                                                                                                    | MORTOI                                                                                                    |                                                                                                    | CC90 Test                                                                                                    |                                                                                                    | F                                                                                                    | Phone : 604-273<br>acsimile : 604-273<br>Email : order<br>w                                                                                                    | -1055 800-810<br>-7745 888-273<br>rs@morton-clarke<br>ww.morton-clarke |  |
| stomer Name<br>arch:<br>escription 💌                                                                                                    |                                                                                                    | Options:<br>My Guide a (<br>All Items ()                                                                                                    | Sort By:<br>Cat 2 Cat 2 Cat Desc. Cat 2 Cat 2 Cat | eb Order#: 55<br>Description<br>OFEO BROWNE SSG                                                                                                    | Brand<br>NABISCO                                                                                                    | Pack UOM<br>1285G BOX                                                                                                    | Price Est<br>S13.19<br>Total S19                                       |  |
| Submit                                                                                                    | Clear                                                                                                    | L                                                                                                    | Clear Catt Checkout                                                                                                    | Ø Delivery                                                                                                    | Piekup                                                                                                    |                                                                                                    | 57                                                                     |  |
| Add to Cart                                                                                                    |                                                                                                    |                                                                                                    | Quick Item Entry Scanner Upload                                                                                                    | View Cart                                                                                                    | Existing Orders                                                                                                    |                                                                                                    | Order History                                                          |  |
|                                                                                                    | Qty Item#                                                                                                    | Brand                                                                                                    | Description                                                                                                    | Pack                                                                                                    | Last<br>Ordered                                                                                                    | Your<br>Price                                                                                                    | Retail Pric                                                            |  |
| -                                                                                                    | t Previous Next                                                                                                    | Last Displaying Resul                                                                                                    | ts: 1 - 25 of 324                                                                                                    |                                                                                                    |                                                                                                    |                                                                                                    |                                                                        |  |
| 5 - ENERGY                                                                                                    | BEVERAGES / M                                                                                                    | ISC ITEMS                                                                                                    |                                                                                                    |                                                                                                    |                                                                                                    |                                                                                                    |                                                                        |  |
| Add to Cart                                                                                                    | BEVERAGES / M<br>162951                                                                                                    | ISC ITEMS<br>5 HOUR                                                                                                    | 5-HOUR ENERGY GRAPE                                                                                                    | 12/60ML                                                                                                    | 07/01/11                                                                                                    | 27.44 BOX                                                                                                    | 8.3                                                                    |  |
| Add to Cart                                                                                                    | BEVERAGES / M<br>162951<br>162953                                                                                                    | ISC ITEMS<br>5 HOUR<br>5 HOUR                                                                                                    | 5-HOUR ENERGY GRAPE<br>5-HOUR ENERGY LEMON LIME                                                                                                    | 12/60AIL<br>12/60AIL                                                                                                    | 07/01/11<br>07/01/11                                                                                                    | 27.44 BOX<br>27.44 BOX                                                                                                    | 5.s                                                                    |  |
| Add to Cart<br>add to Cart<br>add to Cart                                                                                                    | 7 BEVERAGES / M<br>162951<br>162953<br>162969                                                                                                    | ISC ITEMS<br>5 HOUR<br>5 HOUR<br>5 HOUR                                                                                                    | 5-HOUR ENERGY GRAPE<br>5 HOUR ENERGY LEMON LIME<br>5-HOUR ENERGY ORANGE                                                                                                    | 12/60ML<br>12/60ML<br>12/60ML                                                                                                    | 07/01/11<br>07/01/11<br>07/01/11                                                                                                    | 27.44 BOX<br>27.44 BOX<br>27.44 BOX                                                                                                    |                                                                        |  |
| Add to Cart<br>Add to Cart<br>Add to Cart<br>Add to Cart                                                                                                    | BEVERAGES / M<br>162951<br>162953<br>162969                                                                                                    | ISC ITEMS<br>5 HOUR<br>5 HOUR<br>5 HOUR                                                                                                    | 5-HOUR ENERGY GRAPE<br>5-HOUR ENERGY LEMON LIME<br>5-HOUR ENERGY ORANGE                                                                                                    | 12/60ML<br>12/60ML<br>12/60ML                                                                                                    | 07/01/11<br>07/01/11<br>07/01/11                                                                                                    | 27.44 BOX<br>27.44 BOX<br>27.44 BOX                                                                                                    | 3                                                                      |  |
| Screen Fus<br>- ENERGY<br>dd to Cart<br>dd to Cart<br>- JUICE<br>dd to Cart                                                                                                    | BEVERAGES / M<br>162951<br>162953<br>162969<br>162164                                                                                                    | ISC ITEMS<br>5 HOUR<br>5 HOUR<br>5 HOUR<br>MOTTS                                                                                                    | 5-HOUR ENERGY GRAPE<br>5-HOUR ENERGY LEMON LIME<br>5-HOUR ENERGY ORANGE<br>CLAMATO EXTRA SPICEY                                                                                                    | 12/60AIL<br>12/60AIL<br>12/60AIL<br>8/1.89LT                                                                                                    | 07/01/11<br>07/01/11<br>07/01/11<br>01/01/11                                                                                                    | 27.44 BOX<br>27.44 BOX<br>27.44 BOX<br>35.53 CSE                                                                                                    |                                                                        |  |
| Screen Eus<br>- ENERGY<br>dd to Carl<br>dd to Carl<br>- JUICE<br>dd to Carl<br>- JUICE<br>dd to Carl<br>- POP / CA                                                                                                    | BEVERAGES / M<br>162951<br>162953<br>162969<br>162164<br>ARBONATED DRII                                                                                                    | ISC ITEMS<br>5 HOUR<br>5 HOUR<br>5 HOUR<br>NOTTS<br>NKS                                                                                                | 5-HOUR ENERGY GRAPE<br>5-HOUR ENERGY LEMON LEME<br>5-HOUR ENERGY ORANGE<br>CLAMATO EXTRA SPICEY                                                                                                    | 12/60AEL<br>12/60AEL<br>12/60AEL<br>8/1.89LT                                                                                                    | 07/01/11<br>07/01/11<br>07/01/11<br>01/24/12                                                                                                    | 27.44 BOX<br>27.44 BOX<br>27.44 BOX<br>35.53 CSE                                                                                                    |                                                                        |  |
| - ENERGY<br>dd to Cart<br>dd to Cart<br>- JUICE<br>dd to Cart<br>- JUICE<br>dd to Cart<br>- POP / CA<br>dd to Cart                                                                                                    | 2 BEVERAGES / M<br>162951<br>162953<br>162969<br>162164<br>RBONATED DRD<br>160044                                                                                                    | ISC ITEMS<br>5 HOUR<br>5 HOUR<br>5 HOUR<br>MOTTS<br>NKS<br>DADS                                                                                        | 5-HOUR ENERGY GRAPE<br>5-HOUR ENERGY LEMON LIME<br>5-HOUR ENERGY ORANGE<br>CLAMATO EXTRA SPICEY<br>ROOT BEER GLASS                                                                                                    | 12/60/IL<br>12/60/IL<br>12/60/IL<br>8/1.89LT<br>24/355/IL                                                                                                    | 07/01/11<br>07/01/11<br>07/01/11<br>01/24/12<br>08/09/11                                                                                                    | 27.44 BOX<br>27.44 BOX<br>27.44 BOX<br>35.53 CSE<br>21.78 CSE                                                                                                    |                                                                        |  |
| Screen Eus<br>- ENERGY<br>vid to Carl<br>vid to Carl<br>- JUICE<br>vid to Carl<br>- JUICE<br>vid to Carl<br>- POP / CA<br>vid to Carl<br>- POP / CA                                                                                                    | PEVERAGES / M<br>162951<br>162953<br>162969<br>162164<br>162164<br>REBONATED DRII<br>160044<br>161604                                                                                                    | ISC ITEMS 5 HOUR 5 HOUR 5 HOUR HOUR NOTS NKS DADS CC8L                                                                                                 | 5-HOUR ENERGY GRAPE<br>5-HOUR ENERGY LEMON LEME<br>5-HOUR ENERGY ORANGE<br>CLAMATO EXTRA SPICEY<br>ROOT BEER GLASS<br>COKE CLASSIC                                                                                                    | 12/60/IL<br>12/60/IL<br>12/60/IL<br>8/1.89LT<br>24/355 ML<br>24/CASE                                                                                                    | 07/01/11<br>07/01/11<br>07/01/11<br>01/24/12<br>08/09/11<br>10/18/11                                                                                                 | 27.44 BOX<br>27.44 BOX<br>27.44 BOX<br>35.53 CSE<br>21.78 CSE<br>12.09 CSE                                                                                                    |                                                                        |  |
| - ENERGY<br>dd to Carl<br>dd to Carl<br>dd to Carl<br>- JUICE<br>dd to Carl<br>- POP / CA<br>dd to Carl<br>dd to Carl<br>dd to Carl<br>dd to Carl                                                                                                    | BEVERAGES / M<br>162951<br>162953<br>162969<br>162164<br>NBONATED DRD<br>166044<br>161604<br>161802                                                                                                    | ISC ITEMS<br>5 HOUR<br>5 HOUR<br>5 HOUR<br>5 HOUR<br>MOTTS<br>NKS<br>DADS<br>CCBL<br>DADS                                                              | S-HOLR ENERGY GRAPE<br>S-HOLR ENERGY LEMON LIME<br>S-HOLR ENERGY ORANGE<br>CLAMATO EXTRA SPICEY<br>ROOT BEER GLASS<br>COKE CLASSIC<br>RED CREAM SODA                                                                                                    | 12/60/IL<br>12/60/IL<br>12/60/IL<br>12/60/IL<br>8/1.89LT<br>24/355 ML<br>24/355 ML<br>24/355 ML                                                                                     | 97/91/31<br>97/91/31<br>97/91/31<br>91/24/32<br>98/99/31<br>10/18/31<br>91/24/32                                                                                     | 27.44 BOX<br>27.44 BOX<br>27.44 BOX<br>35.53 CSE<br>21.78 CSE<br>12.09 CSE<br>21.78 CSE                                                                                                    |                                                                        |  |
| - ENERGY<br>dd to Carl<br>dd to Carl<br>dd to Carl<br>dd to Carl<br>- JUICE<br>dd to Carl<br>- POP / CA<br>dd to Carl<br>dd to Carl<br>dd to Carl<br>dd to Carl                                                                                                    | PEVERAGES / M<br>162951<br>162953<br>162969<br>162164<br>162164<br>161044<br>161604<br>161802<br>163025                                                                                                    | ISC ITEMS<br>5 HOUR<br>5 HOUR<br>5 HOUR<br>5 HOUR<br>MOTTS<br>NKS<br>DADS<br>CCBL<br>DADS<br>JONES                                                     | 5-HOUR INERGY GRAPE<br>5-HOUR INERGY LEMON LIME<br>5-HOUR INERGY ORANGE<br>CLAMATO EXTRA SPICEY<br>ROOT BEER CLASS<br>COKE CLASSIC<br>RED CREAM SODA<br>BERRY LEMONADE                                                                                                    | 12/60/IL<br>12/60/IL<br>12/60/IL<br>12/60/IL<br>8/1.89LT<br>24/355 ML<br>24/355 ML<br>24/355 ML<br>12/355ML<br>12/355ML                                                             | 07/01/11<br>07/01/11<br>07/01/11<br>01/24/12<br>08/09/11<br>10/18/11<br>01/24/12<br>02/21/12                                                                         | 27.44 BOX<br>27.44 BOX<br>27.44 BOX<br>35.53 CSE<br>21.78 CSE<br>12.09 CSE<br>21.78 CSE<br>10.89 CSE                                                                                            |                                                                        |  |
| - ENERGY<br>dd to Carl<br>dd to Carl<br>- JUICE<br>dd to Carl<br>- JUICE<br>dd to Carl<br>- POP / CA<br>dd to Carl<br>dd to Carl<br>dd to Carl<br>dd to Carl<br>dd to Carl<br>dd to Carl                                                                                                    | PEVERAGES / M<br>162951<br>162953<br>162969<br>162164<br>REBONATED DRD<br>166044<br>161604<br>161802<br>163025<br>165948                                                                                                    | ISC ITEMS<br>5 HOUR<br>5 HOUR<br>5 HOUR<br>MOTTS<br>NKCS<br>DADS<br>CCBL<br>DADS<br>JONES<br>JONES                                                     | 5-HOUR INTRGY GRAPE<br>5-HOUR INTRGY LEMON LIME<br>5-HOUR INTRGY ORANGE<br>CLAMATO EXTRA SPICEY<br>ROOT BEER GLASS<br>COKE CLASSIC<br>RED CREAM SODA<br>BERRY LIMONADE<br>CREAM SODA                                                                                                    | 12/60/IL<br>12/60/IL<br>12/60/IL<br>12/60/IL<br>8/1.89LT<br>24/355 ML<br>24/2.ASE<br>24/355 ML<br>12/355ML<br>12/355ML<br>12/355ML                                                  | 07/01/11<br>07/01/11<br>07/01/11<br>01/24/12<br>08/09/11<br>10/18/11<br>01/24/12<br>02/21/12<br>10/3/11                                                              | 27.44 BOX<br>27.44 BOX<br>27.44 BOX<br>35.53 CSE<br>21.78 CSE<br>12.09 CSE<br>21.78 CSE<br>10.89 CSE<br>10.89 CSE                                                                               |                                                                        |  |
| Screen Prosection     ENERGY     dd to Carl     dd to Carl     dd to Carl     JUICE     dd to Carl     POP / CA     dd to Carl     dd to Carl     dd to Carl     dd to Carl     dd to Carl     dd to Carl     dd to Carl                                                                                                    | PEVERAGES / M<br>162951<br>162953<br>162969<br>162164<br>RBONATED DRD<br>160044<br>161802<br>163025<br>165048<br>163051                                                                                                    | ISC ITEMS<br>5 HOUR<br>5 HOUR<br>5 HOUR<br>MOTTS<br>MOTTS<br>NKCS<br>DADS<br>CCBL<br>DADS<br>JONES<br>JONES<br>JONES                                   | 5-HOUR INTRGY GRAPE<br>5-HOUR INTRGY LEMON LIME<br>5-HOUR INTRGY ORANGE<br>CLAMATO EXTRA SPICEY<br>ROOT BEER GLASS<br>COKE CLASSIC<br>RED CREAM SODA<br>BERRY LEMONADE<br>CREAM SODA<br>BLUE BUBBLEGUM SODA                                                                                                    | 12/60/IL<br>12/60/IL<br>12/60/IL<br>8/1.89LT<br>24/355 ML<br>24/355 ML<br>24/355 ML<br>12/355ML<br>12/355ML<br>12/355ML<br>12/355ML                                                 | 07/01/11<br>07/01/11<br>07/01/11<br>01/24/12<br>08/09/11<br>10/18/11<br>01/24/12<br>02/21/12<br>02/21/12                                                             | 27.44 BOX<br>27.44 BOX<br>27.44 BOX<br>35.53 CSE<br>21.78 CSE<br>12.09 CSE<br>10.89 CSE<br>10.89 CSE<br>10.89 CSE                                                                               |                                                                        |  |
| Screen Errs<br>- ENERGY<br>dd to Carl<br>dd to Carl<br>- JUICE<br>dd to Carl<br>- POP / CA<br>dd to Carl<br>dd to Carl<br>dd to Carl<br>dd to Carl<br>dd to Carl<br>dd to Carl<br>dd to Carl<br>dd to Carl<br>dd to Carl<br>dd to Carl<br>dd to Carl<br>dd to Carl                                                                                                    | PEVERAGES / M<br>162951<br>162953<br>162969<br>162164<br><b>RBONATED DRD</b><br>160044<br>161802<br>163025<br>165048<br>163051<br>163065                                                                                                    | ISC ITEMS<br>5 HOUR<br>5 HOUR<br>5 HOUR<br>MOTTS<br>NKS<br>DADS<br>CCBL<br>DADS<br>CCBL<br>DADS<br>JONES<br>JONES<br>JONES                             | 5-HOUR INTRGY GRAPE<br>5-HOUR INTRGY LEMON LIME<br>5-HOUR INTRGY ORANGE<br>CLAMATO EXTRA SPICEY<br>ROOT BEER GLASS<br>COKE CLASSIC<br>RED CREAM SODA<br>BERRY LEMONADE<br>CREAM SODA<br>BLUT BUBBLEGIM SODA<br>GREIN APPLE SODA                                                                                                    | 12/60/IL<br>12/60/IL<br>12/60/IL<br>8/1.89LT<br>24/355 ML<br>24/355 ML<br>24/355 ML<br>12/355ML<br>12/355ML<br>12/355ML<br>12/355ML<br>12/355ML<br>12/355ML                         | 0700111<br>0700111<br>0700111<br>00124/12<br>08409/11<br>10/18/11<br>00124/12<br>02/21/12<br>02/21/12<br>02/21/12<br>02/21/12                                        | 27.44 BOX<br>27.44 BOX<br>27.44 BOX<br>35.53 CSE<br>21.78 CSE<br>12.09 CSE<br>21.78 CSE<br>10.89 CSE<br>10.89 CSE<br>10.89 CSE<br>10.89 CSE                                                     |                                                                        |  |
| Screen Pus<br>- ENERGY<br>dd to Carl<br>- JUICE<br>dd to Carl<br>- JUICE<br>dd to Carl<br>- POP / CA<br>dd to Carl<br>dd to Carl | PEVERAGES / M<br>162951<br>162953<br>162969<br>162164<br>162164<br>161802<br>160944<br>161802<br>163025<br>163025<br>163025<br>163051<br>163055<br>1630555<br>1630555<br>1630555<br>1630555<br>163055555<br>16305555<br>163055555555<br>1630555555555555<br>163055 | ISC ITEMS<br>5 HOUR<br>5 HOUR<br>5 HOUR<br>5 HOUR<br>5 HOUR<br>0 ADTS<br>CCBL<br>DADS<br>CCBL<br>DADS<br>CCBL<br>JONES<br>JONES<br>JONES               | 5-HOUR ENERGY GRAPE<br>5-HOUR ENERGY LEMON LIME<br>5-HOUR ENERGY ORANGE<br>CLAMATO EXTRA SPICEY<br>ROOT BEER GLASS<br>COKE CLASSIC<br>RED CREAM SODA<br>BEERY LEMONADE<br>CREAM SODA<br>BLUE BUBBLEGUM SODA<br>GREEN APPLE SODA<br>STRAWBERRY LEME                                                                                                    | 12/60AEL<br>12/60AEL<br>12/60AEL<br>2/60AEL<br>2/60AEL<br>2/60AEL<br>2/60AEL<br>2/60AEL<br>2/60AEL<br>12/65AEL<br>12/65AEL<br>12/65AEL<br>12/65AEL<br>12/65AEL                      | 67701/11<br>07701/11<br>07701/11<br>01/24/12<br>08/09/11<br>10/18/11<br>01/24/12<br>02/21/12<br>02/21/12<br>02/21/12<br>02/21/12<br>12/10/11                         | 27.44 BOX<br>27.44 BOX<br>27.44 BOX<br>35.53 CSE<br>21.78 CSE<br>12.09 CSE<br>21.78 CSE<br>10.89 CSE<br>10.89 CSE<br>10.89 CSE<br>10.89 CSE<br>10.89 CSE                                        |                                                                        |  |
| Society Pursues<br>ENERGY<br>Add to Cart<br>Add to Cart<br>Add to Cart<br>- JUICE<br>did to Cart<br>- JUICE<br>did to Cart<br>did to Cart<br>did to Cart<br>did to Cart<br>did to Cart<br>did to Cart<br>did to Cart<br>did to Cart<br>did to Cart<br>did to Cart<br>did to Cart<br>did to Cart                                                                                                    | PEVERAGES / M<br>162951<br>162953<br>162969<br>162164<br><b>IRBONATED DRD</b><br>160044<br>161802<br>163065<br>163048<br>163051<br>163065<br>163070<br>163044                                                                                                    | ISC ITEMS<br>5 HOUR<br>5 HOUR<br>5 HOUR<br>5 HOUR<br>5 HOUR<br>0 ADTS<br>CCBL<br>DADS<br>CCBL<br>DADS<br>JONES<br>JONES<br>JONES<br>JONES<br>JONES     | S-HOUR ENERGY GRAPE<br>S-HOUR ENERGY LIMON LIME<br>S-HOUR ENERGY ORANGE<br>CLAMATO EXTRA SPICEY<br>ROOT BEER GLASS<br>COKE CLASSIC<br>RED CREAM SODA<br>BEERRY LIMONADE<br>CREAM SODA<br>BLEE BEBELEGIM SODA<br>GREEN APPLE SODA<br>STRAWBERRY LIME<br>ORANGE & CREAM SODA                                                                                                    | 12/60AEL<br>12/60AEL<br>12/60AEL<br>12/60AEL<br>8/1.89LT<br>24/355 MEL<br>24/355 MEL<br>24/355 MEL<br>12/355ME<br>12/355ME<br>12/355ME<br>12/355ME<br>12/355ME<br>12/355ME          | 07/01/11<br>07/01/11<br>07/01/01<br>01/24/12<br>08/00/11<br>10/18/11<br>01/24/12<br>02/21/12<br>02/21/12<br>02/21/12<br>02/21/12<br>02/21/12<br>12/10/11<br>06/11/11 | 27.44 BOX<br>27.44 BOX<br>27.44 BOX<br>27.44 BOX<br>35.53 CSE<br>21.78 CSE<br>21.78 CSE<br>21.78 CSE<br>10.89 CSE<br>10.89 CSE<br>10.89 CSE<br>10.89 CSE<br>10.89 CSE<br>10.89 CSE              |                                                                        |  |
| Society Para<br>- ENERGY<br>Add to Carl<br>- JUICE<br>Add to Carl<br>- JUICE<br>Add to Carl<br>- JUICE<br>Add to Carl<br>- POP / CA<br>Add to Carl<br>Add to Carl                                                                                                    | PEVERAGES / M<br>162951<br>162953<br>162969<br>162164<br>REONATED DRD<br>160044<br>161802<br>163025<br>163025<br>163045<br>163065<br>163065<br>163065<br>163069                                                                                                    | ISC ITEMS<br>5 HOUR<br>5 HOUR<br>5 HOUR<br>6 HOUR<br>MOTTS<br>MAD<br>DADS<br>CCBL<br>DADS<br>CCBL<br>DADS<br>JONES<br>JONES<br>JONES<br>JONES<br>JONES | S-HOUR ENERGY GRAFE<br>S-HOUR ENERGY LEMON LINE<br>S-HOUR ENERGY ORANGE<br>CLAMATO EXTRA SPICEY<br>ROOT BEER GLASS<br>CORE CLASSIC<br>RED CREAM SODA<br>BELREY LEMONADE<br>CREAM SODA<br>BLUE BUBBLEGIM SODA<br>GREIN APPLE SODA<br>STRAWBERRY LIME<br>ORANGE & CREAM SODA<br>ROOT BEER                                                                                                    | 12/60/IL<br>12/60/IL<br>12/60/IL<br>12/60/IL<br>8/1.89LT<br>24/355 ML<br>24/355 ML<br>24/355 ML<br>12/355ML<br>12/355ML<br>12/355ML<br>12/355ML<br>12/355ML<br>12/355ML<br>12/355ML | 07/01/11<br>07/01/11<br>07/01/11<br>01/24/12<br>08/09/11<br>10/18/11<br>01/24/12<br>02/21/12<br>10/15/11<br>02/21/12<br>12/10/11<br>06/11/11<br>10/15/11             | 27.44 BOX<br>27.44 BOX<br>27.44 BOX<br>27.44 BOX<br>35.53 CSE<br>21.78 CSE<br>12.09 CSE<br>10.89 CSE<br>10.89 CSE<br>10.89 CSE<br>10.89 CSE<br>10.89 CSE<br>10.89 CSE<br>10.89 CSE<br>10.89 CSE |                                                                        |  |

Figure: 23.1 - Changing your order using the shopping cart.

#### Verifying your Order

| 6                      | Co. Ltd. |                  | ₿.<br>L                         |                        |                  |                              | Log out           | Facsimile | : 604-273-7745 -<br>Email : orders<br>www.mo | 888-273-7745<br>@morton-clarke.cor<br>orton-clarke.cor |
|------------------------|----------|------------------|---------------------------------|------------------------|------------------|------------------------------|-------------------|-----------|----------------------------------------------|--------------------------------------------------------|
|                        | Ord      | ler Information: | Web Order # 34                  |                        | Toda             | y is: Tuesda                 | y, February 28, 2 | 912       |                                              |                                                        |
| Pickup                 |          |                  |                                 | Shipping I             | Num<br>Date Inve | ber of Items:<br>ice Amount: | 1<br>\$27.44      |           |                                              |                                                        |
| <sup>in</sup> Delivery |          | Your Nor<br>We   | mal Shipping Days<br>ednesday 💌 | 02-29-2012<br>*require | d* Dus           | omer PO#:                    |                   |           |                                              |                                                        |
| Qty It                 | em#      | Description      |                                 |                        | Brand            | Pack                         | U                 | OM        | Price                                        | Ext.Price                                              |
| 1 1                    | 52951    | 5-HOUR EN        | ERGY GRAPE                      |                        | 5 HOUR           | 12/60ML                      | B                 | ox        | \$27.44                                      | \$27.44                                                |
|                        |          |                  |                                 | -                      |                  |                              |                   |           | Total                                        | \$27.44                                                |

Figure: 24.1 - The Shipping Date is selected automatically. Please use the default Shipping Date. [Recommended Action: Use Default Shipping Date] Purchase Order # can be entered if desired. After reviewing whether the order information is correct, choose to either Review Order if ready to checkout or Continue Shopping if more items are needed.

| Food Mana                                                  | gment System 🛛 🛛 🧧      | a lava Web Start Developer G × 🛛 🔜 192.108.75.22 / local | Nast / n × / Online Order Entry     | × 🐘 -                                                                       | 120)                                                                                                 |                 | - di x    |
|------------------------------------------------------------|-------------------------|----------------------------------------------------------|-------------------------------------|-----------------------------------------------------------------------------|----------------------------------------------------------------------------------------------------|-----------------|-----------|
| 4 - C 1                                                    | mcc90a.fms              | -software.com/mccnet90/checkout.htm                      | -                                   |                                                                             |                                                                                                    | 1 O 🖄 🥥         | 1 🖻 🚳 🔨   |
| 🔽 Zend Studio -                                            | PDF R., Google          | Bookmark 📲 Google - Bookmarks 📶 Visual Basic .NET        | - P., 🛃 VB.NET Programme            | 8                                                                           | George Charles                                                                                       |                 |           |
| <                                                          | MORTO                   | MCC90 Test                                               | Pho<br>Facsin<br>Log.out            | ne : 604-273-1055 -<br>ille : 604-273-7745 -<br>Email : orders@mo<br>www.mc | 273-1055 800-810-1055<br>-273-7745 888-273-7745<br>orders@morton-clarke.com<br>www.morton-clarke.com |                 |           |
| Web Order #<br>Pickup/Deliv<br>Pickup/Deliv<br>Customer PO | ery:<br>ery Date:<br>W: | 54<br>Delivery<br>02-27-2012                             | Number of Items:<br>Invoice Amount: |                                                                             | 1<br>\$13.19                                                                                         |                 |           |
|                                                            |                         | <                                                        | Submit Order Not Ready              | Yet                                                                         |                                                                                                    |                 |           |
| Qty                                                        | Item#                   | Description                                              | Brand                               | Pack                                                                        | UOM                                                                                                  | Price           | Ext.Price |
| 1                                                          | 251057                  | OREO BROWNIE 85G                                         | NABISCO                             | 12/85G                                                                      | BOX                                                                                                  | 513-19<br>Total | \$13.19   |
|                                                            |                         |                                                          |                                     |                                                                             |                                                                                                    |                 |           |
|                                                            |                         |                                                          |                                     |                                                                             |                                                                                                    |                 |           |

Figure: 25.1 - From this screen you can see Number of Items, Invoice Amount, Shipping Date, and Customer PO#. . This is the last chance you have to edit your order before it is submitted. If everything looks good, Submit Order. If something is missing or you need to make a change click the Not Ready Yet button.

#### **Order Confirmation**

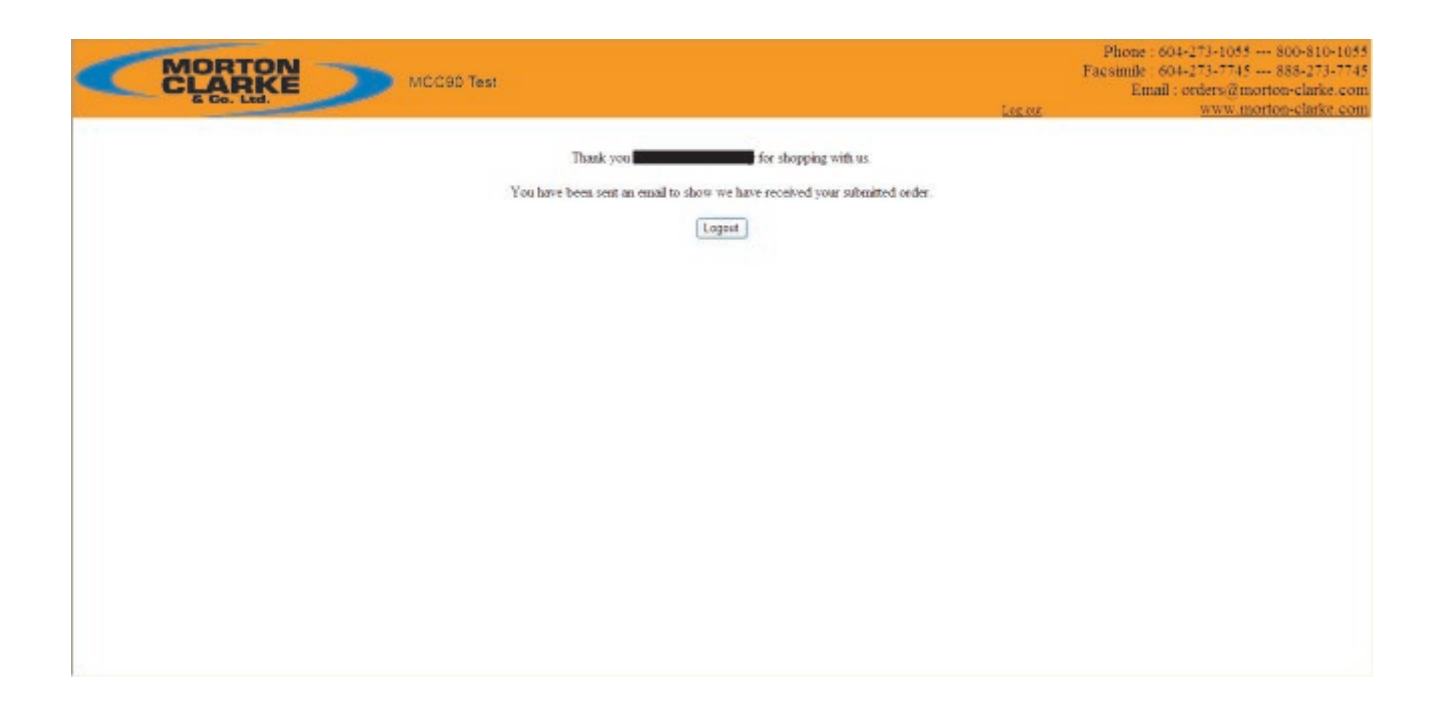

Figure 26.1 - Order Confirmation Page

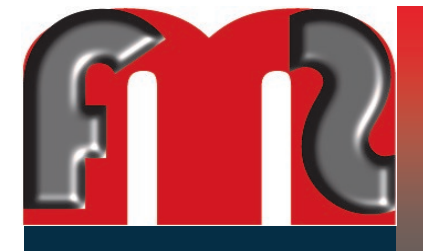

### MC Connect: Web Order Entry

#### **Additional Information**

If you have questions please contact:

 Customer Service:
 1-604-273-1055

 Toll-Free:
 1-800-810-1055

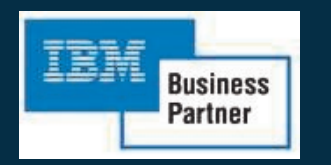

IBM partner since 1988